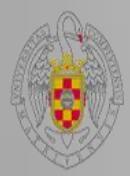

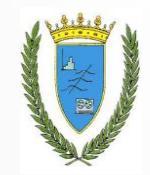

# EL GESTOR DE REFERENCIAS MENDELEY

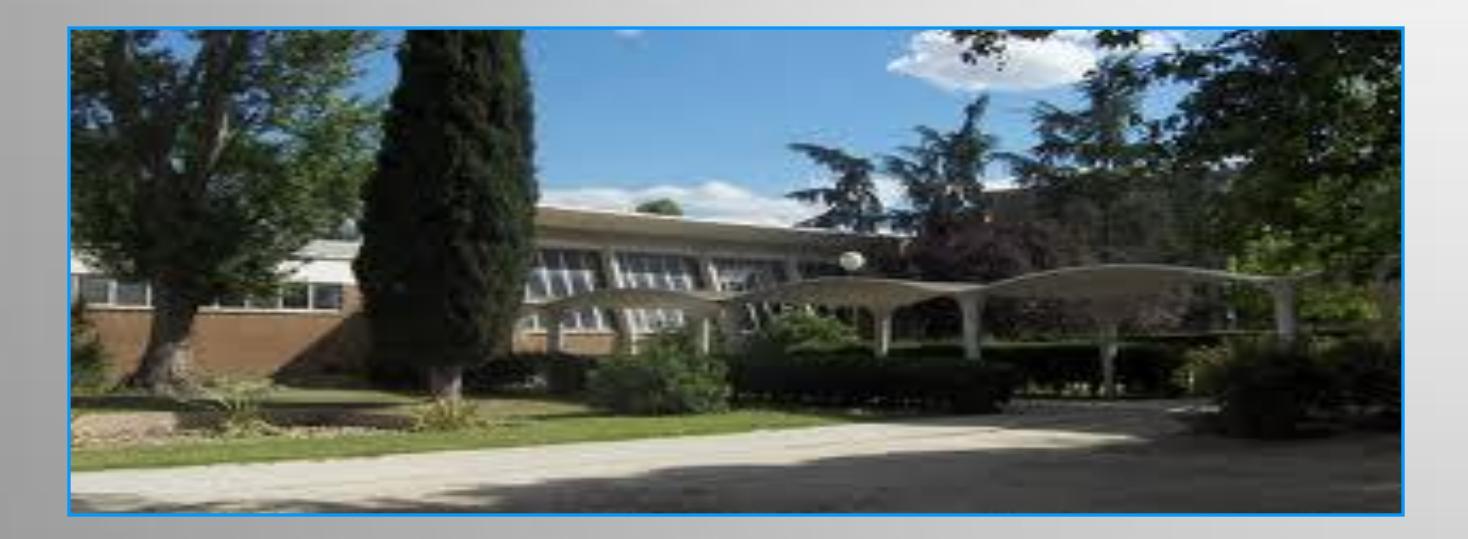

Curso 2013/2014

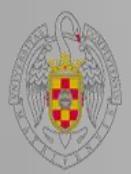

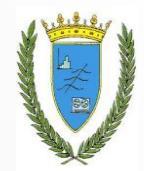

- Es un gestor de referencias sociales, es decir, aplica el enfoque crowdsourcing, que permite que muchas personas trabajen de manera mancomunada en la gestión de referencias bibliográficas.
- Tiene una versión local y una web, que se sincronizan automáticamente con una capacidad de almacenamiento de 2GB para nuestro espacio personal y 100 MB para compartir. Aunque también pueden adquirirse, previo pago, los distintos paquetes Premium con mayor espacio disponible en la web.
- Está **disponible en abierto** y admite sugerencias de su comunidad de usuarios para mejorar su software, solicitar nuevas funcionalidades o indicar fallos.

Es multiplataforma, con versiones para Linux, Mac y Windows.

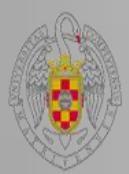

## **Funciones de Mendeley**

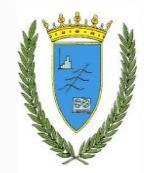

- **Capturar referencias** con Web Importer.
- Almacenar referencias bibliográficas para crear una biblioteca digital propia.
- Ayudar a citar y a crear bibliografías con editores de texto como Word, WordPress, OpenOffice y BibTeX.
- Importar y organizar archivos PDF desde nuestros ordenadores, desde Papers, o desde otros gestores de referencias.
- Gestionar los PDFs a través de un visor que permite subrayarlos, hacer anotaciones y búsquedas en el texto completo de los mismos.
- Compartir referencias y PDFs para construir una red propia de colegas o personas con similares intereses.
- Facilitar la elaboración de un perfil académico o profesional con los documentos propios, y efectuar un seguimiento de nuestros lectores y las descargas de nuestros documentos.
- Integrar las referencias en blogs, debido a su compatibilidad con WordPress.
- Realizar estadísticas acerca de la frecuencia de lectura, descarga de documentos de un autor o grupo, así como también por áreas de conocimiento, etiquetas, revistas o documentos.
- Explorar tendencias de investigación y ayudar a descubrir documentos, personas y grupos.

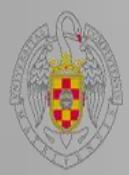

## **Funciones de Mendeley**

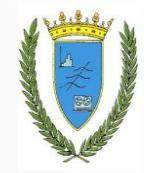

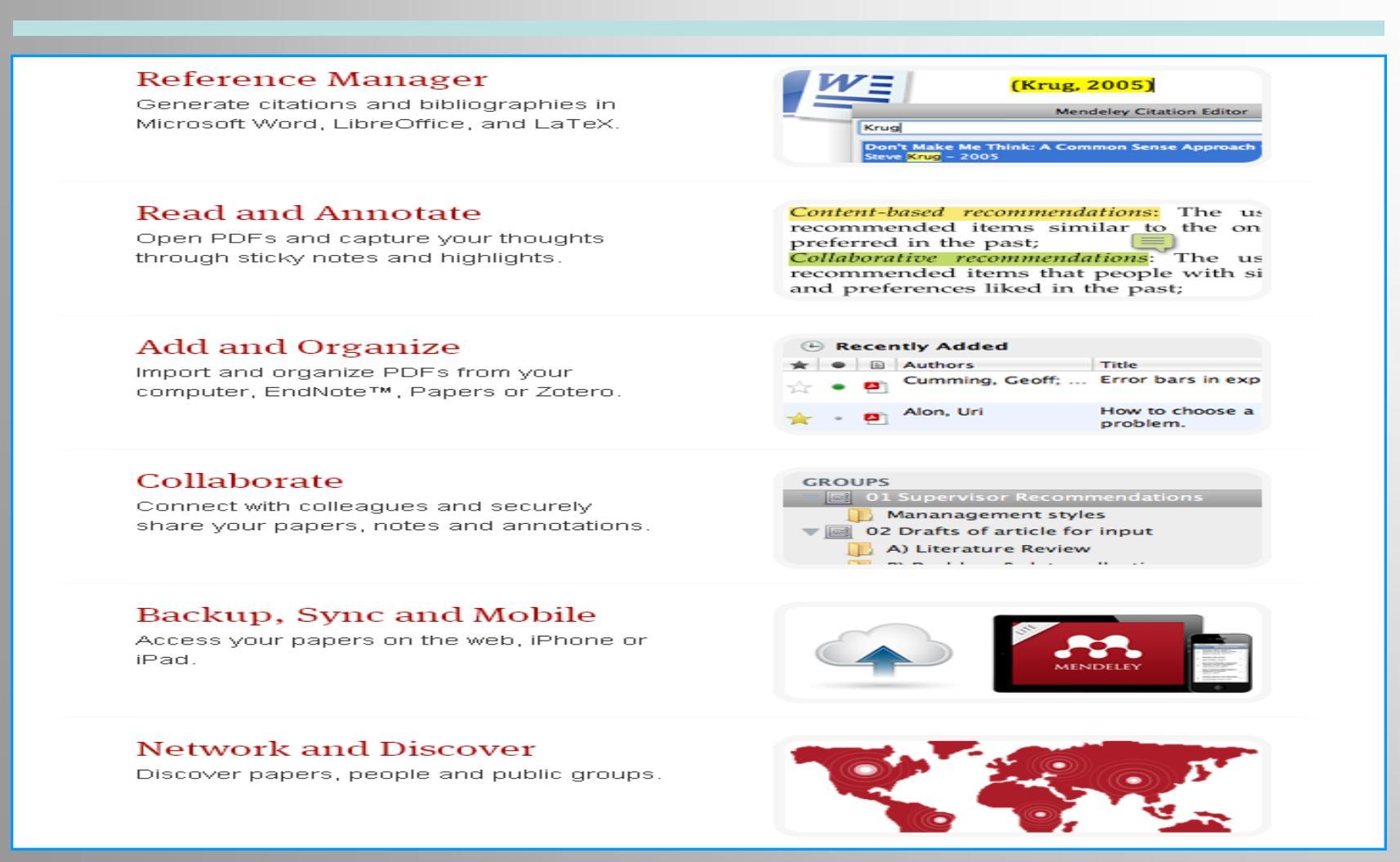

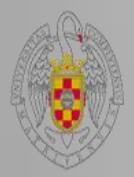

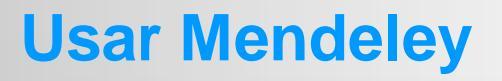

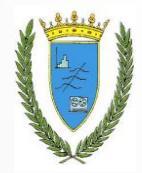

Podemos utilizar esta herramienta a través de su página Web: www. Mendeley.com

Para ello es necesario crear una cuenta en Mendeley o utilizar la cuenta de Facebook.

Además, nos debemos descargar la versión escritorio, que nos podemos bajar en los ordenadores en los que vayamos a trabajar sin límite alguno.

Dispone también de apps para dispositivos móviles como i-Phone o i-Pad.

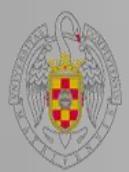

## **Registrarse y descargar Mendeley**

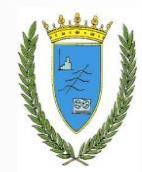

| MI MI                                                                                                    | ENDE                                                                    | LEY                                |                             | Sign up & Download |
|----------------------------------------------------------------------------------------------------|-------------------------------------------------------------------------|------------------------------------|-----------------------------|--------------------|
| Mendeley What i                                                                                                    | is Mendeley?                                                            | Papers Groups                      | Papers 👻 Search             |                    |
| t's time to                                                                                                    | o chan                                                                  | ge the way                         | we do research.             |                    |
| ganize your researd                                                                                                    | ch, collaborate<br>e bibliographies                                     | with others online, and dis        | scover the latest research. |                    |
| Collaborate easily wit                                                                                                    | th other research                                                       | ers online<br>rch software         |                             |                    |
| Easily import papers<br>Find relevant papers                                                                                      | based on what yo                                                        | ou're reading                      |                             |                    |
| Easily import papers<br>Find relevant papers<br>Access your papers fr<br>Read papers on the g<br>View more features               | based on what yo<br>om anywhere on<br>Io, with our new if               | ou're reading<br>line<br>Phone app |                             |                    |
| Easily import papers<br>Find relevant papers<br>Access your papers fr<br>Read papers on the g<br>View more features               | based on what yo<br>om <b>anywhere on</b><br>io, with our new <b>if</b> | ou're reading<br>line<br>Phone app |                             |                    |
| Easily import papers<br>Find relevant papers<br>Access your papers fr<br>Read papers on the g<br>View more features<br>First name | based on what yo<br>om <b>anywhere on</b><br>io, with our new <b>if</b> | ou're reading<br>line<br>Phone app | WATCH THE VIDEO             |                    |

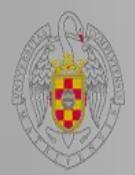

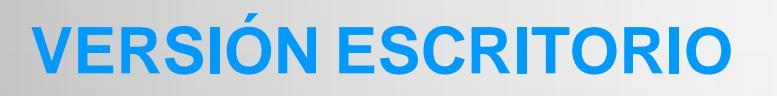

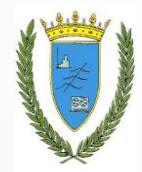

Se compone de una barra de herramientas, una caja de búsqueda y de tres columnas:

### La columna izquierda contiene:

- Carpetas con las colecciones
- Grupos que hayamos creado o a los que nos hayamos suscrito
- 🛥 Papelera
- 🛥 Índices

La columna central contiene las referencias

La **columna derecha** contiene información acerca de las referencias, es decir los campos que componen las mismas.

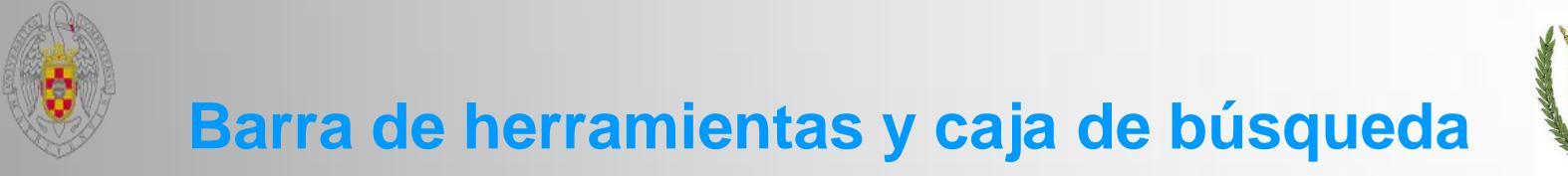

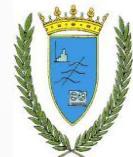

| File Edit View Tools Help          Image: Constraint of the synce of the synce of the s |                                |                              |                         |            |                          |                                                    |  |
|----------------------------------------------------------------------------------------------------|--------------------------------|------------------------------|-------------------------|------------|--------------------------|----------------------------------------------------|--|
| File                                                                                                    | Ed                             | it                           | View                    | ·          | Tools                    | Help                                               |  |
| Add Files Ctrl+O<br>Add Folder Ctrl+Shift+O<br>Watch Folder                                                                                                    | Undo<br>Redo                   | Ctrl+Z<br>Ctrl+Y             | ✓ Library as Table      |            | Invite Colleagues        | Help Guides<br>Show the Welcome Screen             |  |
| Add Entry Manually                                                                                                    | Find<br>Cut                    | Ctrl+F<br>Ctrl+X             | Library as Citations    |            | Install Web Importer     | Mendeley Website                                   |  |
| Export Ctrl+E<br>Send by E-mail<br>Merge Documents                                                                                                    | Copy<br>Copy As<br>Paste       | Ctrl+C<br>,<br>Ctrl+V        | Citation Style          | )          | Uninstall MS Word Plugin | Request Features or Bug Fixes<br>Check for Updates |  |
| Delete Documents<br>Remove from Collection<br>Pename Document Files                                                                                                    | Select All                     | Ctrl+A                       |                         |            | Check for Duplicates     | Create Backup<br>Restore backup •                  |  |
| Synchronize Library F5                                                                                                    | New Folder<br>New Group        | Ctrl+Shift+N<br>Ctrl+Shift+M | Toolbar Layout          | ,          |                          | Reset Mendeley Desktop                             |  |
| Sign Out (malopez@ucm.es)<br>Quit Ctrl+Q                                                                                                    | Rename Folder<br>Remove Folder | F2                           | ✓ Show Document Details | Alt+Return | Options                  | About Mendeley Desktop                             |  |

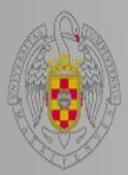

Mendeley

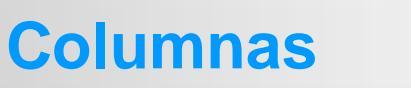

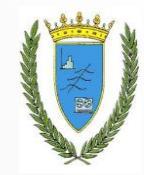

#### 🔎 Literature Search My Library All Documents 🕒 Recently Added 🚖 Favorites 🔞 Needs Review 🧟 My Publications 🔲 CRM 腪 Cuadro de mando integral Cualificación profesional 🕕 Gestión de riesgos Gestión y explotación de almacenes Inteligencia de negocio III Modelos de decisión en Marketing 🕕 Redes neuronales y algoritmos genét. 🕕 Semma 💴 Zotero Library Create Folder... Groups 🔀 E-coli group 🃭 gestores bibliográficos Create Group... Trash All Deleted Documents Filter by Authors All Alvarez, José Manuel Sáiz Aula TIC-PYMEs USC Aurora, Garrido Moreno AvanzaExportador Azevedo, Rodrigo Cambiaghi Bassa, Carolina Luis CastleCRM Collica, Randall S. Dans, Enrique Foux, Graeme GranKhan Hugo Brunetta Jackson, T. W. Johnson, Mathew Kostojohn, Scott Lafuente, Anna María Gil Lira, Luis de Jesús Delgadillo de Martínez, Araceli Castelló Martínez, Jordi A. Sangil Meléndez, Antonio Padilla Moreno, Aurora Garrido Ordóñez, Pedro Castañada Ordóñez, Pedro Castañada Paulen, Érian Pérez, Toni Mascaró Rebelatto, Daisy Ap Nascimento Romaniello, Adriana

|         | All Documents     Edit Settings |                       |                                                                                                   |      |                                |        |  |
|---------|---------------------------------|-----------------------|---------------------------------------------------------------------------------------------------|------|--------------------------------|--------|--|
| $\star$ | • =                             | Authors 🔶             | Title                                                                                             | Year | Published In                   | Added  |  |
| ☆       | •                               | Alvarez, José Manue   | El CRM-Outsourcing como estrategia<br>empresarial. ¿Hacia la creación de un mercado               | 2005 | Saberes:<br>Revista de e       | feb 26 |  |
| ☆       | •                               | Aula TIC-PYMEs USC    | ¿Qué es un CRM?                                                                                   | 2009 |                                | feb 26 |  |
| ☆       | • 🧾                             | Aurora, Garrido More  | La gestión de relaciones con clientes (CRM)<br>como estrategia de negocio: desarrollo de un       | 2008 |                                | feb 26 |  |
| ☆       | •                               | AvanzaExportador      | CRM. La gestion de clientes                                                                       | 2009 |                                | feb 26 |  |
| ☆       | •                               | Azevedo, Rodrigo Ca   | Análisis de la aplicabilidad del sistema CRM al<br>proceso de negocio Gestión de la Demanda en    | 2004 | Boletín<br>económico d         | feb 26 |  |
| ☆       | •                               | CastleCRM             | Los diálogos del CRM - Atención al cliente 1                                                      | 2012 |                                | feb 26 |  |
| ☆       | •                               | CastleCRM             | Los diálogos del CRM - Atención al cliente 2                                                      | 2012 |                                | feb 26 |  |
| ☆       | •                               | CastleCRM             | Los diálogos del CRM - Atención al cliente 3                                                      | 2012 |                                | feb 26 |  |
| ☆       | •                               | Collica, Randall S.   | Customer Segmentation and Clustering Using<br>SAS EnterpriseMiner                                 | 2011 |                                | feb 26 |  |
| ☆       | • 🔋                             | Dans, Enrique         | Sobre modas y realidades: CRM o el nuevo<br>marketing digital                                     | 2001 | Información<br>Comercial Es    | feb 26 |  |
| ☆       | •                               | Foux, Graeme          | SOCIAL CRM                                                                                        | 2010 | Nutraceutical<br>Business & T  | feb 26 |  |
| ☆       | •                               | GranKhan              | ¿Qué es el CRM?                                                                                   | 2012 |                                | feb 26 |  |
| ☆       | •                               | Hugo Brunetta         | Del marketing relacional al CRM                                                                   | 2008 |                                | feb 26 |  |
| ☆       | • 🔋                             | Jackson, T. W.        | Personalisation and CRM                                                                           | 2008 | Journal of<br>Direct, Data     | feb 26 |  |
| ☆       | • 🧾                             | Julio, Pindado García | Estableciendo puentes en una economía global                                                      | 2008 |                                | feb 26 |  |
| ☆       | •                               | Kostojohn, Scott; Joh | CRM Fundamentals                                                                                  | 2011 |                                | feb 26 |  |
| ☆       | •                               | Lafuente, Anna Marí   | La innovación centrada en el cliente utilizando el<br>modelo de inferencias en una estrategia CRM | 2011 | Investigacione:<br>europeas de | feb 26 |  |
| ☆       | • 🔋                             | Martínez, Araceli Cas | CRM social: la orientación empresarial hacia el<br>cliente en plataformas 2.0                     | 2011 | Redmarka:<br>revista acad      | feb 26 |  |
| ☆       | • 🧾                             | Martínez, Jordi A. Sa | CRM ¿Filosofía o Tecnología? Mitos y realidades<br>de a orientación al cliente                    | 2007 | Pecunia:<br>revista de la      | feb 26 |  |
| 公       | • 🗾                             | Moreno, Aurora Garri  | El CRM como estrategia de negocio: desarrollo<br>de un modelo de éxito y análisis empírico en el  | 2011 | Revista<br>europea de d        | feb 26 |  |
| ☆       | •                               | Ordóñez, Pedro Cast   | La Gestión de Relaciones con el cliente (CRM)                                                     | 2001 | Anales de<br>mecánica y el     | feb 26 |  |
| ☆       | •                               | Ordóñez, Pedro Cast   | Estrategia de CRM                                                                                 | 2001 | Anales de<br>mecánica y el     | feb 26 |  |
| ☆       | •                               | Pérez, Toni Mascaró   | Filosofía CRM y fidelización                                                                      | 2012 | Tecnohotel:<br>revista profe   | feb 26 |  |
|         |                                 |                       | CRM, segunda juventud: CRM (Customer                                                              | 2012 | Tecnobotel:                    | feb 26 |  |

| I 🔼 | Details Notes                                                                                     |   |
|-----|---------------------------------------------------------------------------------------------------|---|
| ·   | These details need reviewing. You can mark them as correct, or search by title on Google Scholar. |   |
| •   | Details are Correct Search by Title                                                               |   |
| •   |                                                                                                   | 9 |
|     | FLCBM-Outsourcing como estrategia                                                                 |   |
|     | empresarial. ¿Hacia la creación de<br>un mercado dual?                                            |   |
|     | Authors: J. Alvarez, L. Lira                                                                      |   |
|     | View research catalog entry for this paper                                                        |   |
|     | Journal: Saberes: Revista de estudios                                                             |   |
|     | Year: 2005                                                                                        |   |
|     | Volume:                                                                                           |   |
|     | Issue: 3                                                                                          |   |
|     | . Pages: 303-                                                                                     |   |
|     | Abstract:                                                                                         |   |
|     | Tags:                                                                                             |   |
|     | Folder - CRM artículos                                                                            |   |
|     | Author Keywords:                                                                                  |   |
|     |                                                                                                   |   |
|     | URL:                                                                                              |   |
|     | Catalog IDs                                                                                       |   |
|     | ArXiv ID:<br>DOI:                                                                                 |   |
|     | PMID:                                                                                             |   |
|     | Files:                                                                                            |   |
|     | Add File                                                                                          |   |
| ~   | Other Settings Unpublished work - exclude from Mendeley Web catalog                               |   |
|     | ~~~~~~~~~~~~~~~~~~~~~~~~~~~~~~~~~~~~~~~                                                           | 2 |

**Colecciones** y **filtros** por autor, etiqueta, publicación o palabra clave para generar í**ndices**  Referencias

Campos

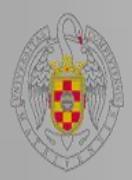

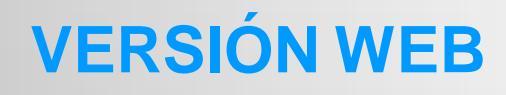

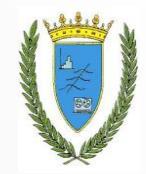

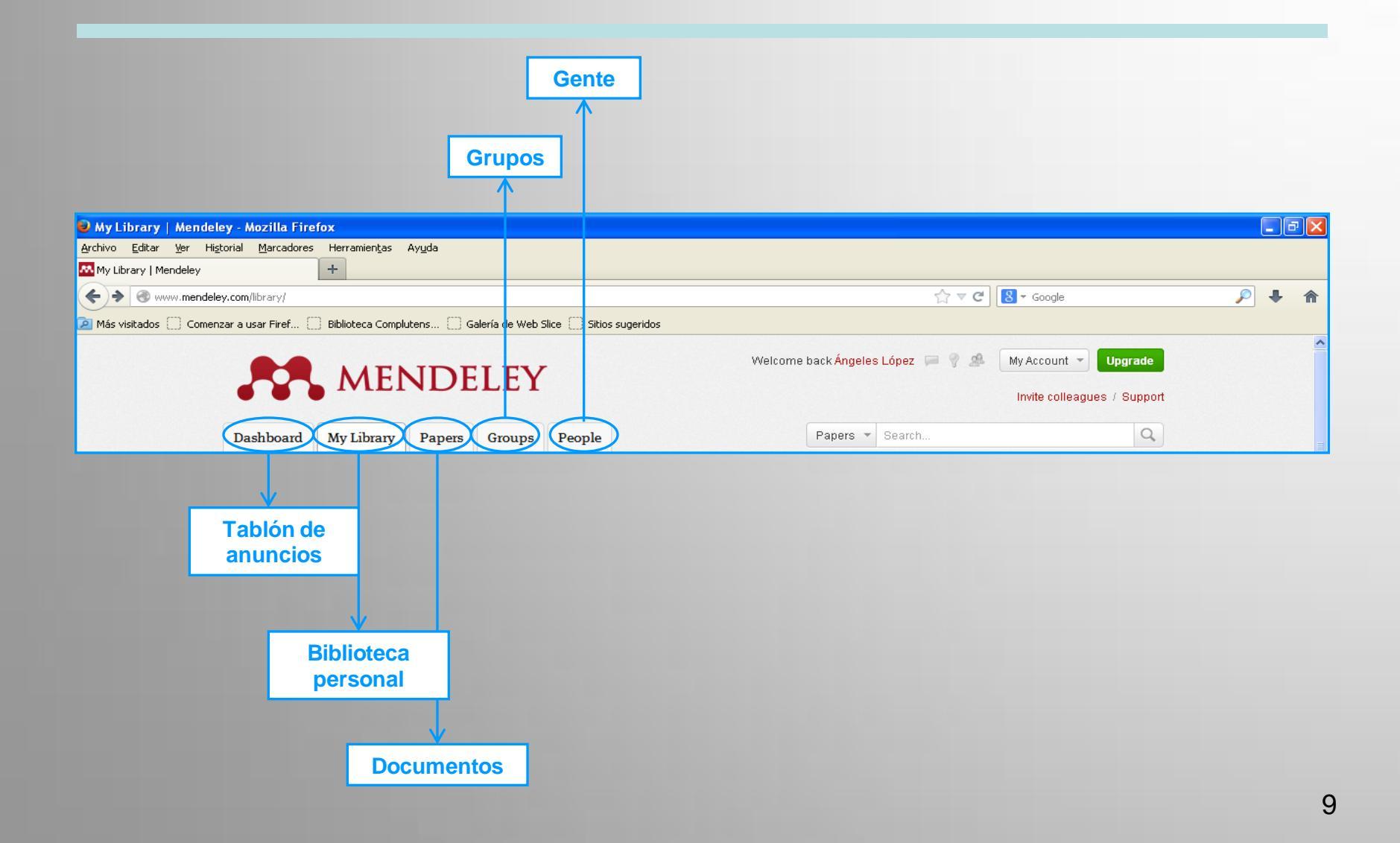

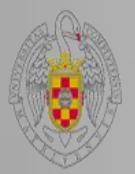

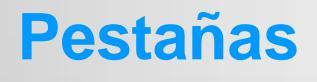

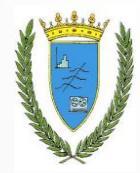

La versión web tiene cinco pestañas, cada una de las cuales cuenta con cajas de búsqueda:

- Dashboard: tablón de anuncios donde se muestra la <u>actividad</u> generada por nosotros y nuestros grupos, como los documentos o notas añadidas, los comentarios, las sugerencias de amigos, etc., además de nuestro <u>perfil</u>.
- My Library: donde está toda la <u>información</u> almacenada, todas las <u>referencias</u> y <u>documentos</u>.
- Papers: donde hay una relación de los documentos más populares, así como de los últimos incluidos. Permite buscar por materias y muestra un listado de las revistas más leídas.
- Groups: donde aparece una relación de los grupos privados y públicos. Permite buscar más grupos por materias.
- People: donde están los posibles contactos. Permite añadir más contactos a nuestros grupos.

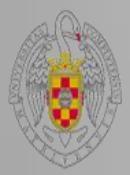

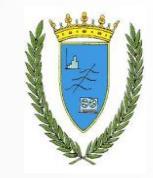

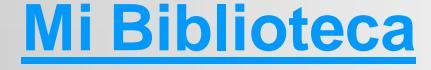

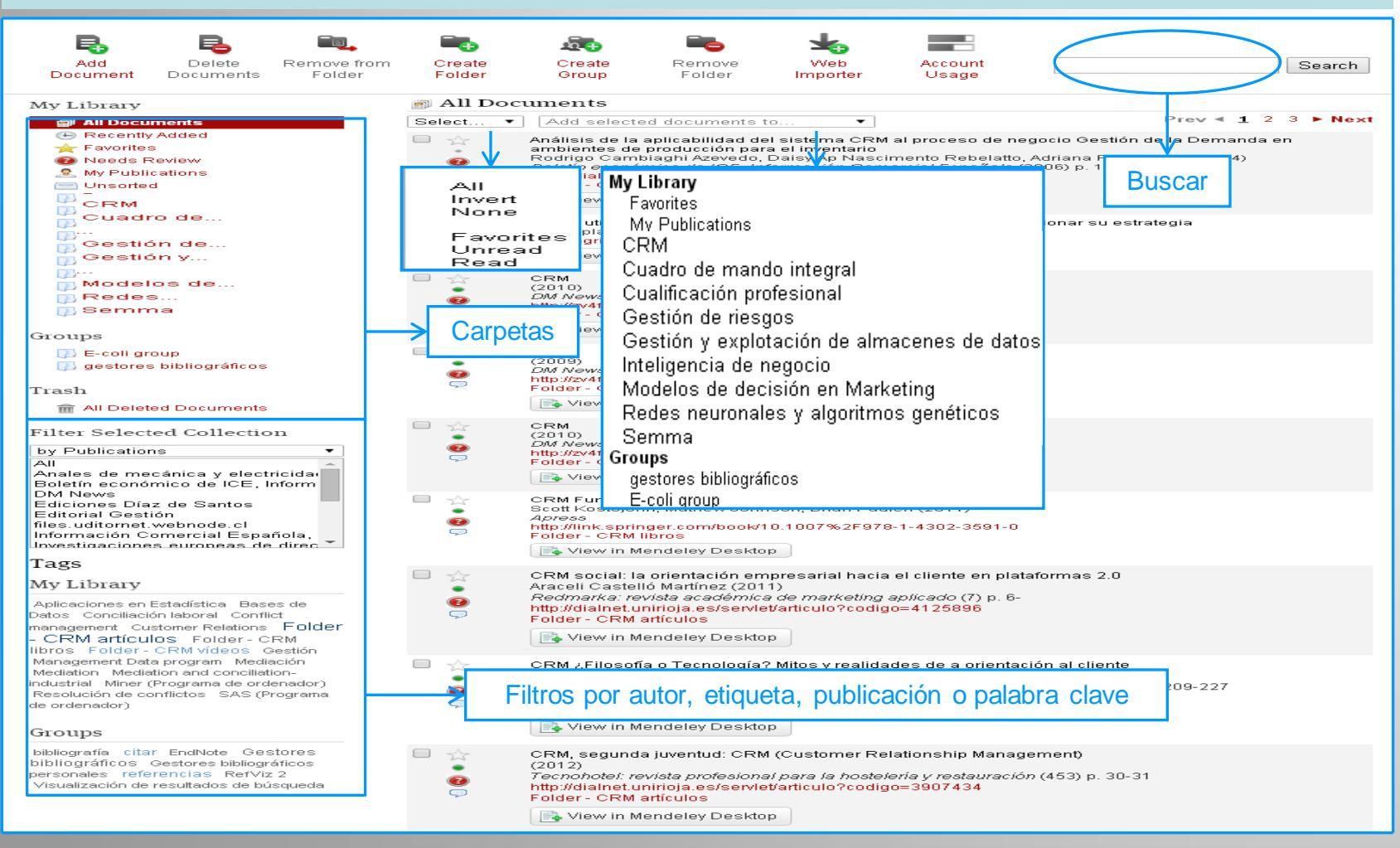

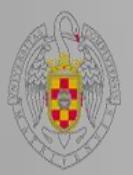

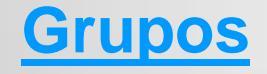

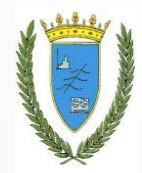

Los grupos pueden ser:

- Privados: a los que sólo podemos pertenecer y participar si nos invitan, o, si lo hemos creado nosotros, con lo cual también podremos invitar.
- Públicos por invitaciones: en los que sólo pueden participar los miembros invitados, aunque todo el mundo pueda ver los contenidos.
- Públicos abiertos: en los que puede participar todo el mundo.

Los grupos privados contienen, además de las referencias bibliográficas, el texto completo incluyendo notas, etc. Los grupos públicos sólo contienen información de las referencias.

Podemos crear todo tipo de grupos o participar en grupos públicos o en grupos privados a los que hemos sido invitados o solicitar unirnos a grupos.

Para crear un grupo debemos invitar a personas afines, a las que tendremos que buscar previamente.

También se puede borrar un grupo, siempre que haya sido creado por nosotros, o dejar de pertenecer a un grupo privado o público al que hayamos sido invitados.

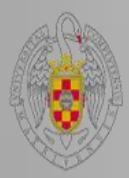

## **Buscar grupos**

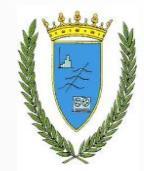

| Welcome                                                                                                    | e back Ángeles López 📁 🚰 🧟 My Account 👻 Upgrade<br>Invite colleagues / Support                             |
|----------------------------------------------------------------------------------------------------|----------------------------------------------------------------------------------------------------|
| Dashboard My Library Papers Groups People                                                                                                    | Groups Search                                                                                              |
| Groups<br>In this catalog: 101,536 public groups                                                                                                    | Create a new group                                                                                         |
| Search groups Q eg: Social networks                                                                                                    | Search groups in your area of interest, share papers and start collaborating either publicly or privately. |
| Browse disciplines Arts and Literature Astronomy / Astrophysics / Space Science Biological Sciences Business Administration Chemistry Computer and Information Science Design Earth Sciences Economics Education Electrical and Electronic Engineering Environmental Sciences Humanities Law Linguistics Management Science / Operations Research Mathematics Medicine Philosophy Physics Psychology Social Sciences Sports and Recreation | 1;                                                                                                    |

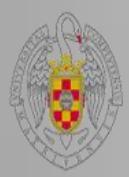

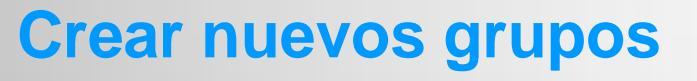

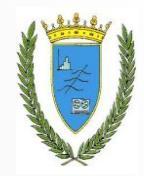

| MENDELEY                                         | Welcome back Ángeles López 🥃 🚰 🧟 My Account 👻 Upgrade<br>Invite colleagues / Support                       |
|--------------------------------------------------|----------------------------------------------------------------------------------------------------|
| Dashboard My Library Papers Groups People        | Groups - Search Q                                                                                          |
| Groups<br>In this catalog: 101,536 public groups | Create a new group                                                                                         |
| Search groups<br>eg: Social networks             | Search groups in your area of interest, share papers and start collaborating either publicly or privately. |

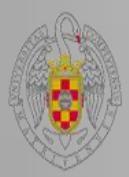

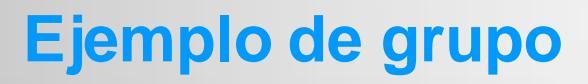

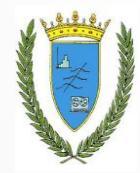

| Evolutio                  | onary Consumer Bel                                                                                                    | navior (                                                                                                    | Join this group 🔹 Share 👔 💽 🔊                                                                                                    |
|---------------------------|----------------------------------------------------------------------------------------------------|----------------------------------------------------------------------------------------------------|----------------------------------------------------------------------------------------------------|
| Mendeley ) Business Admir | istration 💌 ) Groups                                                                                                    |                                                                                                    | V                                                                                                    |
| Overview Papers           | Papers in this group                                                                                                    | A-Z Recently added                                                                                                    | Invite people to join<br>Top tags in this group                                                                                                    |
| Members                   | 1 - 20 of 30                                                                                                    | Prev ∢ <u>1</u> 2 ▶ Next                                                                                                    | luxury luxury research                                                                                                    |
| Estructura                | <ul> <li>Drivers of consumer's satisfaction overall satisfaction's impact on receiver of consumers and luxury consumers, the luxur aspect is reflected on the reduced numb complex concepts like</li> <li>Added 2013-12-26</li> <li>Was luxury little researched?An extremds in the area of marketing of Ciornea Raluca, Bacila Mihai Florin, P Management &amp; Marketing Craiova (20)</li> <li>The first questions that all scientists add domain are related to how well studied is studied. The answers help them establis and contribution. Thus in order to</li> <li>Added 2013-12-26</li> <li>Value-Added services offered in for customer satisfaction</li> <li>Ciornea Raluca, Bacila Mihai Florin, P Management &amp; Marketing Craiova (20)</li> <li>The first questions that all scientists add domain are related to how well studied is studied. The answers help them establis and contribution. Thus in order to</li> <li>Added 2013-12-26</li> <li>Value-Added services offered in for customer satisfaction</li> <li>Ciornea Raluca, Bacila Mihai Florin, P Marketing-From Information To Decis.</li> <li>Atthough in the beginning the luxury sed economic crisis's impact, the depression</li> </ul> | n with luxury fashion products and<br>epurchase intention<br>somation to Decision- Conference (2013)<br>itions of luxury products, luxury<br>y domain is still ambiguous. This<br>er of attempts to investigate more<br>2 readers<br>2 readers<br>exploratorion of studies and research<br>f luxury goods, before 2005<br>op Marius-Dorel, Drule Alexandra Maria in<br>1/2)<br>ress when approaching a new<br>s the field, who and what has<br>h their personal areas of interest<br>6 readers<br>luxury restaurants and their implication<br>op Marius Dorel, Drule Alexandra Maria in<br><i>ion, 3rd Edition-conference (2010)</i><br>tor seemed to resist the global<br>has finally affected it. Analysts | <ul> <li>laxary laxary leadach</li> <li>laxary consumption</li> <li>laxary consumer behaviour</li> <li>satisfaction drivers</li> <li>laxary consumer satisfaction</li> <li>laxary value model</li> <li>sugar daddy</li> <li>repurchase intention</li> <li>fashion consumer satisfa</li> <li>laxary consumer behavior</li> <li>laxary consumer behavior</li> <li>categories of laxary</li> <li>laxary dimensions</li> <li>extreme savings</li> </ul> |
|                           | affirm that the luxury sector never has b<br>has became more                                                                                                    | een in a similar situation, this why                                                                                                    |                                                                                                    |
|                           | Added 2013-12-26                                                                                                    | 1 reader                                                                                                    |                                                                                                    |

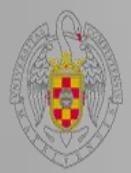

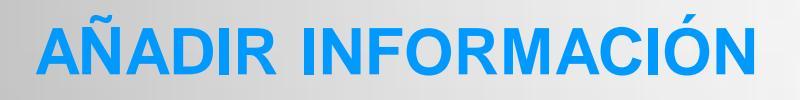

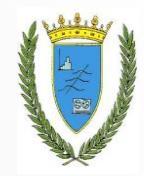

Proporciona seis formas de añadir información:

- 1. A través de la sincronización con otros gestores bibliográficos
- 2. Por medio de la **importación** de referencias bibliográficas de otros gestores de referencias.
- 3. Mediante la creación manual de la referencia, incluso por medio de la búsqueda de la referencia y documento introduciendo los identificadores CrossRef DOI, ArXiv ID y PMID.
- 4. A través de la captura de las referencias de sitios de Internet.
- 5. Por medio de la adición de PDFs utilizando la función de copiar y pegar o arrastrar y soltar PDFs de nuestro ordenador; y mediante la creación de carpetas inteligentes con los PDFs, para que luego puedan ser rastreadas e incorporadas.
- 6. Mediante la adición de documentos del catálogo de Mendeley, es decir, documentos de Papers, Groups o People.

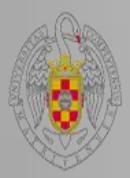

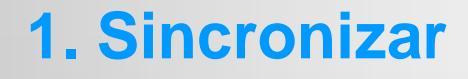

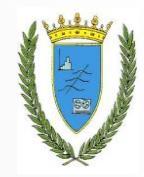

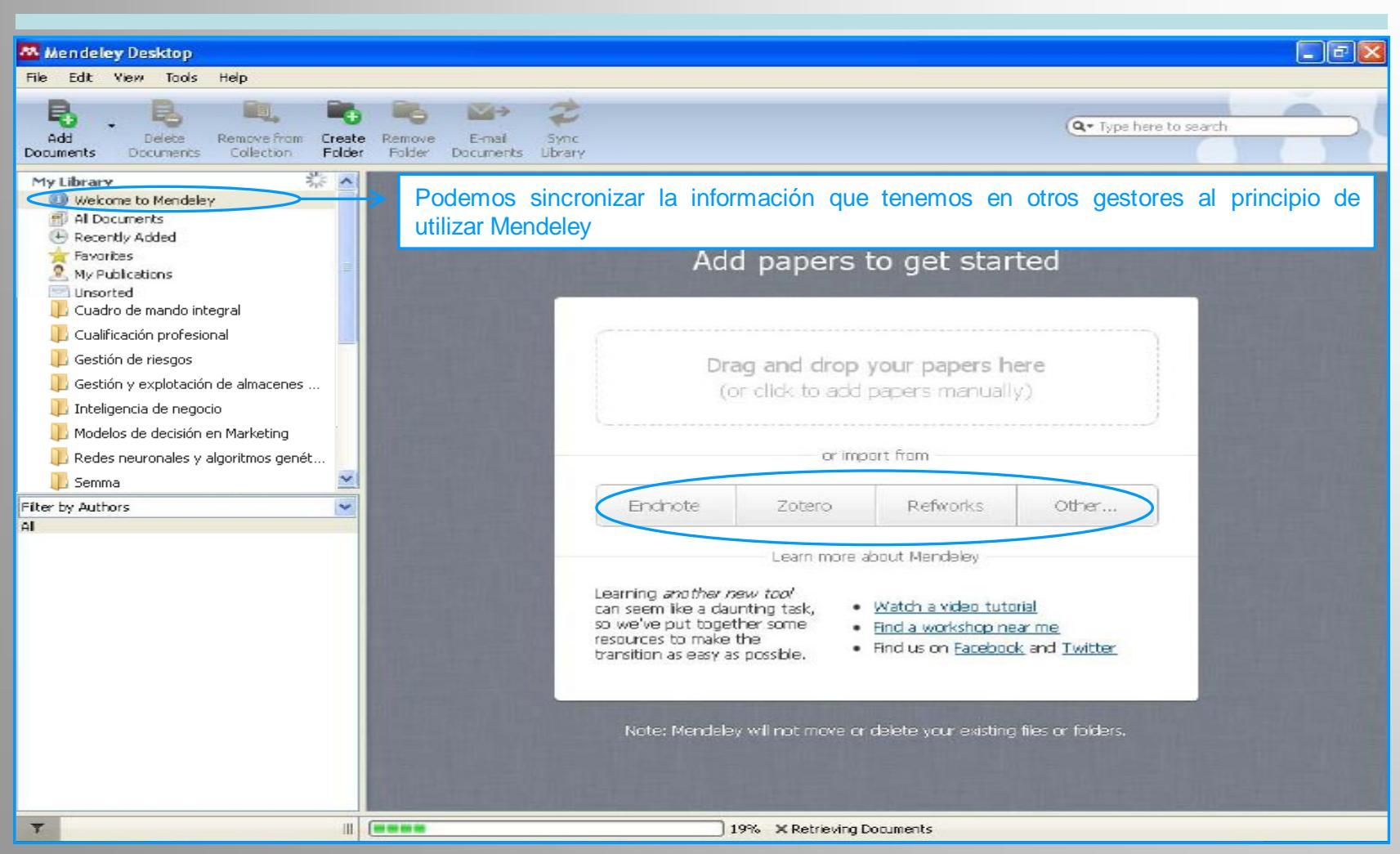

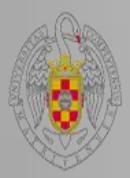

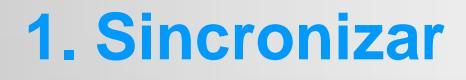

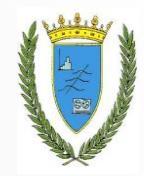

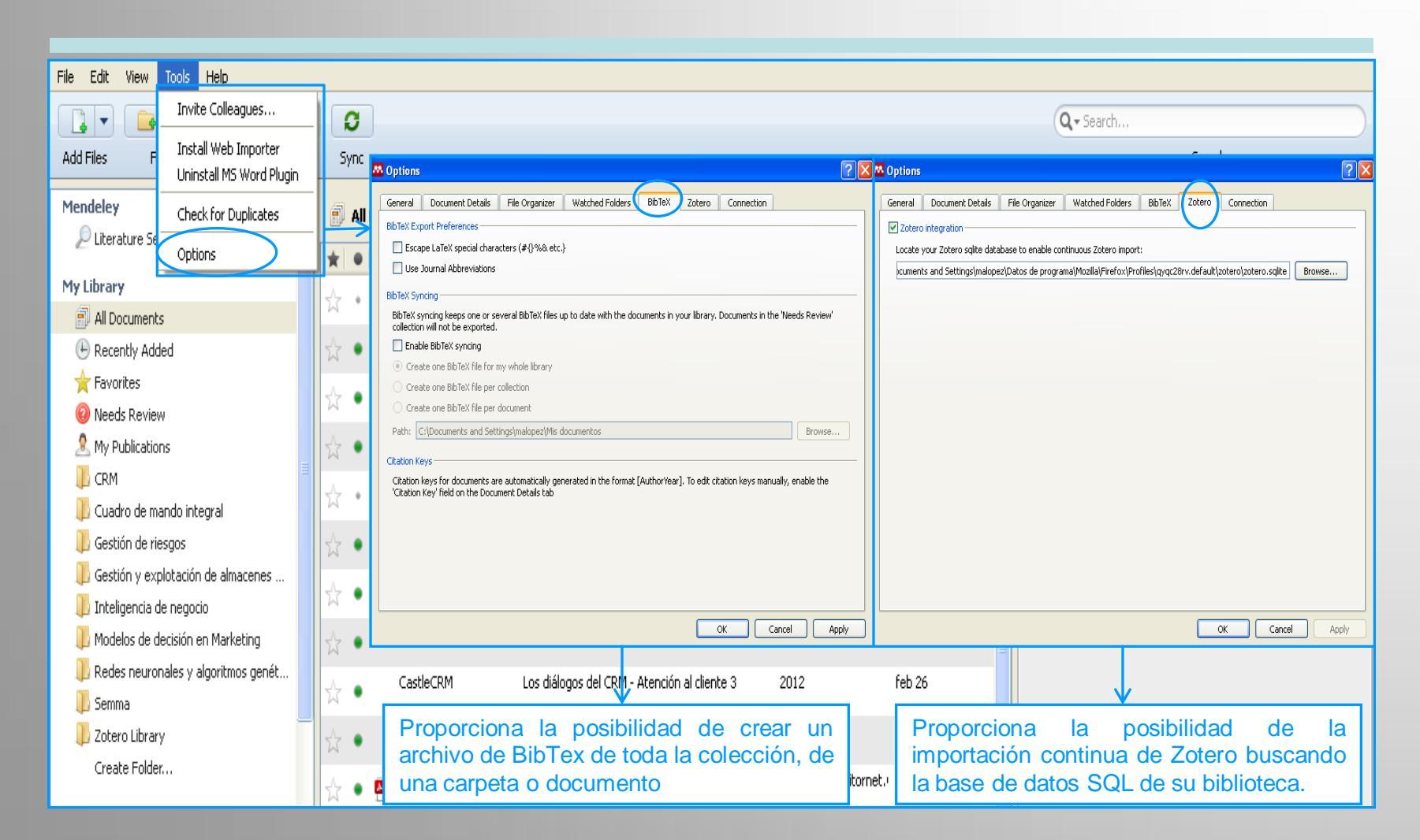

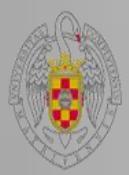

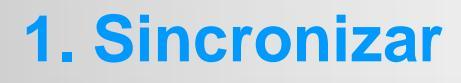

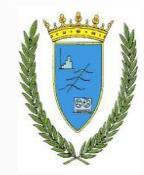

| Mendeley                                         | All Documents Edit Settings Hide Settings                                       |
|--------------------------------------------------|---------------------------------------------------------------------------------|
| My Library                                       | Synchronization options                                                         |
| All Documents                                    | Complexity of the head files                                                    |
| E Recently Added                                 | Synchronize autoched mes                                                        |
| ☆ Favorites                                      | inis synchronizes PDFs (and other attached files) with your Mendeley            |
| Needs Review                                     | C For my antira library                                                         |
| 🧟 My Publications                                |                                                                                 |
| 📙 CRM                                            | • For selected folders                                                          |
| 🕕 Cuadro de mando integral                       | V & My Publications                                                             |
| 📙 Gestión de riesgos                             | Zotero - Zotero Library                                                         |
| 📙 Gestión y explotación de almacenes             | Zotero - CRM                                                                    |
| 🕕 Inteligencia de negocio                        | Zotero - Cuadro de mando integral                                               |
| 🔑 Modelos de decisión en Marketing               | Zotero - Gestión de riesgos                                                     |
| 🔑 Redes neuronales y algoritmos genét            |                                                                                 |
| 🕕 Semma                                          |                                                                                 |
| 📙 Zotero Library                                 | Web Space usage                                                                 |
| Create Folder                                    |                                                                                 |
| Groups                                           |                                                                                 |
|                                                  | 1 MR / 2 GB Personal Web Space                                                  |
| Filter by Authors                                |                                                                                 |
| Aministración, AEC y                             | For more Web Space, restricted groups and members, please upgrade your account. |
| Alvarez, José Manuel Sáiz<br>Aula TIC-RYMEs LISC | Podemos sincronizar la información que tenemos en otros gestores a              |
| Aurora, Garrido Moreno                           | medida que la incorporamos a la colección de Mendelev                           |
| AvanzaExportador<br>Azevedo, Rodrigo Cambiaghi   |                                                                                 |
| Bassa, Carolina Luis<br>Rustas, EC               |                                                                                 |
| CastleCRM                                        |                                                                                 |
| Collica, Randall S.<br>Coronado, R               |                                                                                 |
| Corral, AJM                                      |                                                                                 |

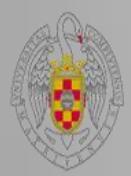

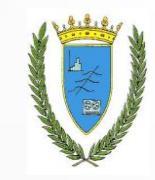

## **2. Importar referencias**

| File | Edit View                                                  | Tools                       | Help                   |
|------|------------------------------------------------------------|-----------------------------|------------------------|
|      | Add Files<br>Add Folder<br>Watch Folder<br>Add Entry Manua | ally                        | Ctrl+0<br>Ctrl+Shift+0 |
|      | Import<br>Export<br>Send by E-mail<br>Merge Document       | ,<br>15                     | ►<br>Ctrl+E            |
|      | Delete Document<br>Remove from Co<br>Rename Docume         | ts<br>Ilection<br>Int Files |                        |
|      | Synchronize Libra                                          | ary                         | F5                     |
|      | Sign Out (malope<br>Quit                                   | ez@ucm.e                    | :s)<br>Ctrl+Q          |

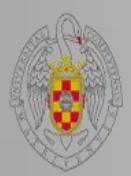

## **3. Crear referencias manualmente**

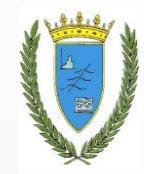

| File                   | Edit      | View     | Tools      | Help         |  |  |
|------------------------|-----------|----------|------------|--------------|--|--|
| Ļ                      | Add File: | 5        | Ctrl+O     |              |  |  |
| Ļ                      | Add Fold  | ler      |            | Ctrl+Shift+O |  |  |
| ١                      | Watch F   | older    |            |              |  |  |
|                        | Add Enti  | ry Manu  | ally       |              |  |  |
| I                      | mport     |          |            | Þ            |  |  |
| E                      | Export    | 1        |            | Ctrl+E       |  |  |
| 9                      | Send by   | E-mail   |            |              |  |  |
| P                      | 4erge D   | ocumen   | ts         |              |  |  |
| Ľ                      | )elete D  | ocumer   | its        |              |  |  |
| F                      | lemove    | from Co  | ollection  |              |  |  |
| F                      | Rename    | Docume   | ent Files. |              |  |  |
| Synchronize Library F5 |           |          |            |              |  |  |
| <u> </u>               | ign Out   | : (malop | ez@ucm     | .es)         |  |  |
| (                      | Quit      |          |            | Ctrl+Q       |  |  |

| N | New I                       | Document                                                                                                    | ?                                  | $ \times$    |
|---|-----------------------------|----------------------------------------------------------------------------------------------------|------------------------------------|--------------|
| ſ |                             |                                                                                                    |                                    |              |
|   | Type:                       | Journal Article                                                                                                    | ~                                  | -            |
|   | No 1                        | Bill<br>Book                                                                                                    | -                                  |              |
|   | Autho                       | Case                                                                                                    | =                                  |              |
|   | Journa                      | Computer Program<br>Conference Proceedings                                                                                                    |                                    |              |
|   | Year:                       | Encyclopedia Article<br>Film                                                                                                    |                                    |              |
|   | Volume                      | Generic                                                                                                    | ~                                  |              |
|   | Issue:                      | nearing                                                                                                    |                                    |              |
|   | Pages                       | :                                                                                                    |                                    |              |
|   | Cata                        | log IDs                                                                                                    |                                    |              |
|   | ArXiv I                     | ID:                                                                                                    | 2                                  |              |
|   | DOI:                        |                                                                                                    | 2)                                 |              |
|   | PMID:                       |                                                                                                    |                                    | ~            |
|   | Rese                        | et Save                                                                                                    | Cancel                             |              |
|   |                             | $\checkmark$                                                                                                    |                                    | _            |
|   | Si con<br>DOI, A<br>abstrac | nocemos sus <b>identificadores C</b><br><b>(rXiv ID y PMID</b> los ponemos e inco<br>ct, metadatos, palabras clave, así c<br>o un archivo adjunto | <b>rossRe</b><br>rpora s<br>omo, e | ef<br>u<br>n |

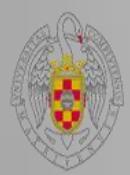

File

## 4. Añadir referencias de Internet. Instalar Web Importer

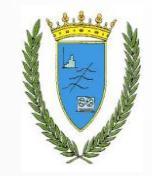

Edit View Tools Help Invite Colleagues...

Install Web Importer

Install MS Word Plugin

Check for Duplicates

# Options

Primero añadimos un marcador al navegador, que podemos localizar en la pestaña de marcadores o en la barra de herramientas de marcadores.

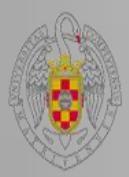

## 4. Añadir referencias de Internet. Instalar Web Importer

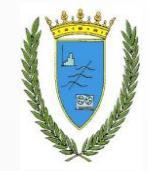

|                                                               |                                                                                                    | -      |                                         |                                                            |
|---------------------------------------------------------------|----------------------------------------------------------------------------------------------------|--------|-----------------------------------------|------------------------------------------------------------|
|                                                               | Welcome back Ángeles López 📁 🖗 🧟 My Account 🔹 Upgrade                                                                              |        | Añadir                                  | este enlace a marcadores                                   |
|                                                               | n                                                                                                    | Copiar | la ruta del enlace                      |                                                            |
| Dashboard My Library Papers Groups Pe                         | eople Papers * Search Q                                                                                                    |        |                                         |                                                            |
| Help Guides Web importer Contact su                           | pport Feedback&support                                                                                                    | >      | Inspec                                  | rcionar elemento                                           |
| How it works                                                  |                                                                                                    |        | 110000                                  |                                                            |
| 1. Drag the "Save To Mendeley" button o<br>Bookmarks Toolbar. | Botón derecho del ratón<br>para añadir el enlace o                                                                                 |        | Zotero                                  | •                                                          |
| Save to Mendeley<br>Can't see your Bookmarks Toolbar?         | arrastrarlo hasta la barra<br>de marcadores del                                                                                    |        |                                         |                                                            |
| 2. Find an article                                            | navegador                                                                                                    |        |                                         |                                                            |
| Search for articles in a wide variety of sites, such as t     | kå<br>hose listed below.                                                                                                    |        | Propiedades d                           | le " Save to Mendeley "                                    |
| 3. Click the "Save to Mendeley" bookma                        | rk                                                                                                    |        | <u>N</u> ombre:                         | Save to Mendeley                                           |
| Click the "Save to Mendeley" bookmark you just crea           | ted, and the article                                                                                                    |        | Dire <u>c</u> ción:                     | javascript:document.getElementsByTagName('body'            |
| details will display on the right hand side of the page.      | ← → C L www.sciencemag.org/content                                                                                                 |        | Carpeta:                                | Barra de herramientas de marcadores 💟 💟                    |
| 4. Review the details and Save                                |                                                                                                    |        | E <u>t</u> iquetas:                     | Separe las etiquetas con comas                             |
| If the details look ok, click the "Save" button.              |                                                                                                    |        | Pala <u>p</u> ra clave:<br>Descripción: |                                                            |
| Next time you sync Mendeley Desktop, any newly save           | ed articles will                                                                                                    |        |                                         |                                                            |
| appear in the "Recently Added" section.                       | Two-photon laser scanning<br>fluorescence microscopy<br>Denk, W, Stricker, JH: Vebb, WV (1990)<br>Science vol. 248 (4951) p. 73-76 |        | 🔲 Cargar esta                           | e <u>m</u> arcador en el panel lateral<br>Guardar Cancelar |

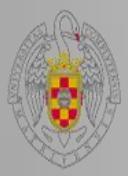

## 4. Añadir referencias de Internet. Sitios de los que se capturan bien las referencias

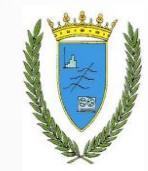

#### Supported sites

In addition to these sites, we also support importing metadata from COinS and metatags. If you wish to add Mendeley Web Importer support for your site, please refer to the information for publishers guide

| 🗢 ACM Portal   | 🐟 ACS Publications  | 🍈 АНА                    | AIP AIP Scitation      | a Amazon        |
|----------------|---------------------|--------------------------|------------------------|-----------------|
| 🛕 ASM          | 🚹 Annual Reviews    | 🧲 APA PsycNET            | 🧕 arXiv                | 🚺 BioMedCentral |
| 🛒 BioOne       | BMJ BMJ             | Cell                     | Ci CiNii               | 🔇 CiteseerX     |
| CiteULike      | EBSCO               | M eLIFE                  | ESA                    | 🍞 Europe PMC    |
| f Frontiers    | 🚰 Google BookSearch | 🛃 Google Scholar         | 🔣 IEEE Xplore          | i Informaworld  |
| ingentaConnect | 🕖 INIST / CNRS      | IOP Institute of Physics | 🌔 ISI Web of Knowledge | 🚯 JAMA          |
| 🔀 ЈВС          | JSTOR               | L Lancet Journals        | ( MDPI                 | 💀 NASA ADS      |
| 🕕 Nature       | DSA OpticsInfoBase  | 📀 OvidSP                 | PJ PeerJ               | 🍏 PLoS          |
| PNAS -         | SPubMed             | 📵 RePEc                  | rsc <mark>RSC</mark>   | (S) SAGE        |
| ScienceDirect  | S ScienceMag        | Scopus                   | SpringerLink           | 🐂 SSRN          |
| (d) WHO        | W Wikipedia         | 🎼 Wiley Online Library   | 崎 WorldCat             |                 |

Note: As these third party sites update regularly, we cannot guarantee that importing will work 100% of the time.

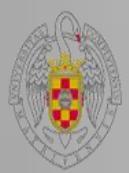

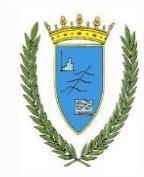

## 4. Añadir referencias de Internet

| Aplicaciones 📲 eprints.rclis.           | .org/1626                   | Files/IIC-/Decuments P. Save to Mendeley                                                             |                             |                                                                                   |                |                                                                                 |
|-----------------------------------------|-----------------------------|----------------------------------------------------------------------------------------------------|-----------------------------|-----------------------------------------------------------------------------------|----------------|---------------------------------------------------------------------------------|
| Scopus                                  |                             | Si no importase bien                                                                                 | en un lista                 | ado, sería                                                                        | Reco           |                                                                                 |
| Search   Alerts   My lis                | st i Se <u>ttir</u>         |                                                                                                    |                             |                                                                                   | and Contac     | 12 articles found Save all                                                      |
| TITLE ADD LIEU (helen and and           | and support                 | necesario entrar en ca                                                                               | ada una de                  | ellas. Se                                                                         | anth on a hum  | Quantifying individual                                                          |
| soci) AND PUBYEAR > 2010 AN<br>"COMP")) | ND (LIMIT-TO (<br>ave   🏷 S | añaden a la carpeta                                                                                  | 🕒 Recently Added            |                                                                                   | , "SOCI") OR   | performance in Cricket - A<br>network analysis of batsmen and                   |
| 12 de sumant requite                    |                             |                                                                                                    |                             |                                                                                   |                | bowlers<br>Mukherjee, Satyam (2014)                                             |
|                                         | view second                 |                                                                                                    |                             |                                                                                   |                | Physica A: Statistical Mechanics and its<br>Applications vol. 393 p. 624-637    |
| Search, within results                  | L C                         | ↓                                                                                                    | ew   🤿 View Cited by   N    | More 👻                                                                            |                | A comparison of family of azinin                                                |
| Muchas bas                              | ses c                       | le datos, aunque éste no                                                                             | alysis of batsmen and       | Mukherjee, S.                                                                     | 20             | perception of undergraduates:                                                   |
|                                         |                             |                                                                                                    |                             |                                                                                   |                | Social work students and students in other fields                               |
| es el caso                              | <u> </u>                    | corporan el marcador de                                                                              | ;                           |                                                                                   |                | Doron, Hadas; Bar-On, Amitai; Tal,<br>Decani: Adi Albarar: Hadas, Kotnick et el |
| Mendelev                                |                             |                                                                                                    | es: Social work             | Doron, H., Bar-On, A., T<br>Noah, P., Galit, B -D                                 | al, D., (), 20 | (2013)<br>Journal of Social Mork vol. 13 (5) p. 492                             |
| Wienderey                               | MENDELEY                    |                                                                                                    |                             | riceard r if cand b. b.                                                           |                | 507                                                                             |
| 2011                                    | (2)                         | 🕺 Link to Full Text                                                                                  |                             |                                                                                   |                | Computational intelligence for                                                  |
| Author Name                             |                             | Computational intelligence for the Balanced Scorecard:<br>3 trends of hemodialysis clinics           | , Chermisi, 20<br>ti F      | the Balanced Scorecard:                                                           |                |                                                                                 |
| O Abe, J.A.A.                           | (1)                         |                                                                                                    | ,                           | hemodialysis clinics                                                              |                |                                                                                 |
| O Adi, A.                               | (1)                         | 🕺 Link to Full Text                                                                                  |                             | Cattinelli, Isabella; Bolzoni, Elena;<br>Chermisi, Milena; Bellocchin, Francesco; |                |                                                                                 |
| Amato, C.                               | (1)                         | O Balanced scorecard and IPA enables public service in to                                            | 20                          | Barbieri, Carlo et al. (2013)                                                     |                |                                                                                 |
| Barbieri, C.                            | (1)                         | 4 Local government performance                                                                       |                             |                                                                                   |                | (3) p. 165-173                                                                  |
|                                         |                             | see Link to Full Text                                                                                |                             |                                                                                   |                | Relevend exerced and IDA                                                        |
| Subject Area                            |                             | Relationships Among Language Ideologies, Family Lan                                                  | guage Policies, and         | Leung, G., Uchikoshi, Y                                                           | ′. 20          | enables public service in                                                       |
| Social Sciences                         | (9)                         | 5 Children's Language Achievement: A Look at Cantonese<br>U.S.                                       | e-English Bilinguals in the |                                                                                   |                | township management: Local<br>government performance                            |
| <ul> <li>Arts and Humanities</li> </ul> | (3)                         | Contract to Eul Taxt                                                                                 |                             |                                                                                   |                | Lin, Wen Cheng (2013)                                                           |
|                                         | (3)                         | Colficatings of angless language dominant at the Williams                                            | ol Noming Toot (MINT)       | Collon TH Woissham                                                                |                | Lex Localis vol. 11 (1) p. 21-32                                                |
| Computer Science                        | (1)                         | 6 and preliminary norms for young and aging Spanish-En                                               | glish bilinguals            | Runnqvist, E., Montoya,                                                           | , R.I., Cera,  | 📄 Relationships Among Language 🔒                                                |
| Physics and                             | (1)                         |                                                                                                    |                             | C.M.                                                                              |                | Ideologies, Family Language<br>Policies, and Children's                         |
| Astronomy<br>Psychology                 | (1)                         | 📟 Link to Full Text                                                                                  |                             |                                                                                   |                | Language Achievement: A Look                                                    |
|                                         |                             | <ul> <li>Cognitive-Affective Styles Associated With Position on W<br/>7</li> </ul>                   | 'ar                         | Abe, J.A.A.                                                                       | 20             | in the U.S                                                                      |
| Document Type                           |                             |                                                                                                    |                             |                                                                                   |                | Leung, Genevieve; Uchikoshi, Yuuko<br>(2012)                                    |
| O Article                               | (12)                        | 😣 Link to Full Text                                                                                  |                             |                                                                                   |                | Bilingual Research Journal vol. 35 (3) p. 294-313                               |
| Source Title                            |                             | Comparative cross-sectional study of empathy among fi                                                | rst year and final year     | Dehning, S., Girma, E.,                                                           | Gasperi, 20    |                                                                                 |
| Keyword                                 |                             | <ul> <li>medical students in Jimma University, Ethlopia: Steady :<br/>opening of the eyes</li> </ul> | state of the heart and      | ъ., (), тезтауе, М., Sie                                                          | реск, м.       | Self-ratings of spoken language +                                               |
| Affiliation                             |                             | so Link to Full Text                                                                                 |                             |                                                                                   |                | Naming Test (MINT) and                                                          |
| Country                                 |                             | O A                                                                                                  |                             |                                                                                   | -1             |                                                                                 |

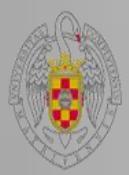

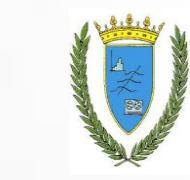

## **5. Crear carpeteas inteligentes**

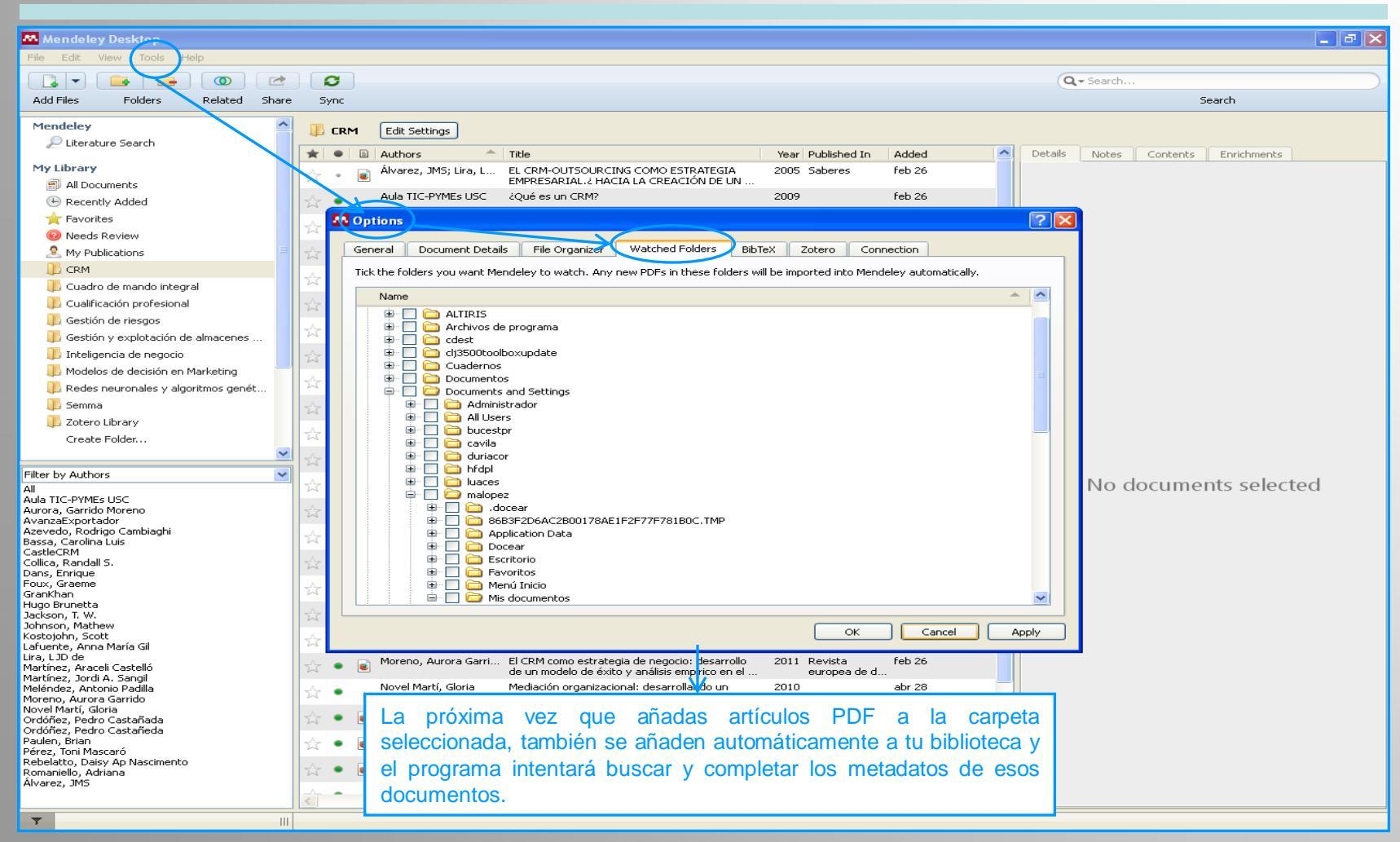

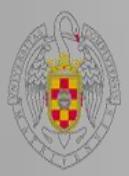

## 6. Añadir documentos de la biblioteca de Mendeley

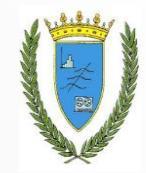

|                                                                                                    | Velcom                                                                                                    | e back Ángeles López 🧰 🤗 🧐 My Acc                                                                                                    | ount - Upgrade      |
|----------------------------------------------------------------------------------------------------|----------------------------------------------------------------------------------------------------|----------------------------------------------------------------------------------------------------|---------------------|
| MENDELEY                                                                                                    |                                                                                                    | Invite                                                                                                    | colleagues / Supp   |
| Dashboard My Library Papers Groups People                                                                                                    |                                                                                                    | Papers - Search                                                                                                    | 9                   |
| Papers                                                                                                    |                                                                                                    |                                                                                                    |                     |
| Searc 1 papers                                                                                                    | a.                                                                                                    | You're searching Mendeley's crowd-sour                                                                                                    | ed research catalog |
| eg: scientific impact measures                                                                                                    | Advanced search                                                                                             |                                                                                                    |                     |
| Papers         How To Choose a Good Scientific Problem<br>Unit Not In Molecular Cell (2009)         Choose ing good problems is essential for being a good scientist. But what is a good problem, a<br>how to be observed to be the scientist. But what is a good problem, a<br>how to be added to be added in the science of the scientist. But what is a good problem<br>of the science of the science of the scientist. But what is a good problem, a<br>how to be added to be added in the scientist. But what is a good problem, a<br>how to be added to be added in the science of the scientist.         Save reference to library · Related research         Whites ides in Advanced Materials (2004)         Insight is into conducting research and the writing of scientific papers are given by Prof.<br>Whitesides in the short esserth and the writing of scientific papers are given by Prof.<br>Whitesides in filler, David L Vaux in <i>The Journal of cell Biology (2007)</i> Error bars in experimental biology.<br>Geoff cumming, Fibna Fibler, David L Vaux in <i>The Journal of cell Biology (2007)</i> Error bars in experimental biology.<br>Geoff cumming, Fibna Fibler, David L Vaux in <i>The Journal of cell Biology (2007)</i> Error bars in experimental biology.<br>Geoff cumming, Fibna Fibler, David L Vaux in <i>The Journal of cell Biology (2007)</i> Error bars of bood problems buscar en las referencias de otros usual<br>y ver los documentos más leídos o los últimos añac<br>y añadirlos a nuestra biblioteca. Podemos buscar tambiér | Ario<br>and<br>36,540 readers<br>arios<br>be<br>arios<br>boo<br>boo<br>boo<br>boo<br>boo<br>boo<br>boo<br>b | Browse disciplines Ats and Literature Astronomy / Astrophysics / Space Science Biological Sciences Business Administration Ohemistry Common Information Science Earth Sciences Education Electrical and Electronic Engineering Engineering Environmental Sciences Unguistics Management Science / Operations Researe Mathematics Materials Science Mathematics Medicine Philosophy Physics Social Sciences Sports and Recreation Design | - n                 |
| disciplinas y por publicaciones.                                                                                                    |                                                                                                    | Nature                                                                                                    | 4,386,029 readers   |
| development of human tumors. The hallmarks constitute an organizing principle for rationalizin<br>the complexities of neoplastic disease. They include                                                                                                    | ng                                                                                                    | 2 PNAS                                                                                                    | 4,042,113 readers   |
| Save reference to library · Related research                                                                                                    | 23,439 readers                                                                                              | 3 Physical review letters                                                                                                    | 3,839,560 readers   |
| Building Theories from Case Study Research.<br>K. M. Eisenhardt in <i>Academy of Management Review (1989</i> )                                                                                                    |                                                                                                    | 4 The Journal of biological chemistry                                                                                                    | 3,003,627 readers   |
| This paper describes the process of inducting theory using case stud les-from specifying the<br>research questions to reaching closure. Some features of the process, such as problem                                                                                                    | •                                                                                                    | 5 PLoS ONE                                                                                                    | 2,580,911 readers   |
|                                                                                                    | 2,568,978 readers                                                                                           |                                                                                                    |                     |
| Import citations into your digital library using the Mendeley Web Importer (                                                                                                    | I Mendelev                                                                                                  | 7 Applied Physics Letters                                                                                                    | 1,624,522 readers   |
| The Mendeley Support Team in Mendeley Desktop (2011)                                                                                                    |                                                                                                    | 8 Physics Letters, Section B:                                                                                                    | 1,581,006 readers   |
| to organize and anotate documents, how to collaborate and share with colleagues, and how generate citations and bibliographies.                                                                                                    | v to                                                                                                    | Nuclear, Elementary Particle and                                                                                                    |                     |
| Save reference to library · Related research                                                                                                    | 20,945 readers                                                                                              | High-Energy Physics                                                                                                    |                     |
| Next-generation DNA sequencing.                                                                                                    |                                                                                                    | 9 Physical Review B                                                                                                    | 1,398,121 readers   |
| DNA sequence represents a single format onto which a broad range of biological phenomens<br>can be projected for high-throughput data collection. Over the past three years, massively<br>parallel DNA sequencing biatforms have become widely available                                                                                                    | a                                                                                                    | 10 JACS                                                                                                    | 1,311,580 readers   |
| Save reference to library · Related research                                                                                                    | <b>19,323</b> readers                                                                                       |                                                                                                    |                     |

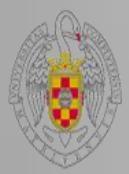

## 6. Añadir documentos de la biblioteca de Mendeley

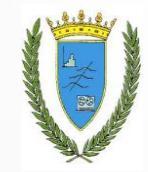

| Rendeley                                                                                                    | Welcome                           | e back Ángeles López 🥽 🦿 🧟 My Account 👻 Upgrade<br>Invite colleagues / Suppo      |
|----------------------------------------------------------------------------------------------------|-----------------------------------|-----------------------------------------------------------------------------------|
| Dashboard My Library Papers Groups People                                                                                                    |                                   | Papers - CRM Q                                                                    |
| Papers                                                                                                    |                                   |                                                                                   |
| eg: scientific impact measures Advance                                                                                                    | ed search                         |                                                                                   |
| Results 1-20 of 7,750       Prev ≤ 1 2 3 388         Aframework for successful erm implementation<br>Mohammad Almotairi in <i>Technology (2009)</i> Athough the promising potentials of CRM as a way of capturing comparative advantages in the<br>face         Save reference to library · Related research         A multi-layered approach to CRM implementation: An integration perspective<br>David J. Finnegan, Wendy L. Currie in <i>European Management Journal (2010)</i> Evidence suggests that many organizations are finding it hard to implement a CRM strategy         Save reference to library · Related research         Treptor, Topics and Underresearched Areas in CRM Research         Information Systems (2009)         The main purpose of this paper is to add to the image of CRM research by identifying trends and<br>base of Strategic | 71 readers                        | Refine search         □ Open Access articles only ∂         Diapositiva siguiente |
| Related Papers of<br>Case Study Research . Design and Methods<br>Yin in Zeitschrift Für Personalforschung (2012)                                                                                                    | Proups                            |                                                                                   |
| Case Study Research: Design and Methods<br>Robert K Yin in <i>Applied Social Research Methods Series</i> (2003)<br>Save reference to library                                                                                                    | 1 reader<br>) (2003)<br>2 readers |                                                                                   |
| Case study research: Design and Methods<br>R. K. Yin in Applied Social Research Methods Series (2003)<br>Save reference to library                                                                                                    | readers                           | recomendados por Mendeley                                                         |
| Case study research: Design and methods<br>Robert K RK Yin in <i>sage publications (2009)</i>                                                                                                    | 1 reader                          |                                                                                   |
| Case study research: Design and methods<br>RK Yin in Essential guide to qualitative methods in organization<br>research (2009)<br>Save reference to library                                                                                                    | na/<br>≩readers                   |                                                                                   |

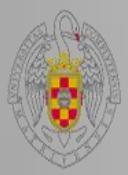

## 6. Añadir documentos de la biblioteca de Mendeley

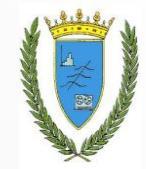

| ME.                                                                           | NDELEY Welcome back                                                                                                    | (Ángeles  | eles López                                                                                                    |                                                                                                    |   |
|-------------------------------------------------------------------------------|----------------------------------------------------------------------------------------------------|-----------|----------------------------------------------------------------------------------------------------|----------------------------------------------------------------------------------------------------|---|
| Dashboard My Library                                                          | Papers Groups People Pag                                                                                                    | pers 👻    | Search                                                                                                    | My Account Vepgrade<br>Invite colleagues / Support<br>deley Desktop Share Reveal<br>p Statistics<br>s on Mendeley<br>scipline<br>Computer and Information<br>ce<br>Business Administration<br>anagement Science / Operations<br>arch<br>ademic Status<br>Student (Master)<br>Student (Bachelor)<br>Doctoral Student<br>untry<br>ermany<br>ustria<br>rance |   |
| Trends, Topic<br>by Olof Wahlberg, Christer St<br>Computer and Information Sc | randberg, Hakan Sundberg, Karl W. Sandberg                                                                                                    | Rese<br>a | earch                                                                                                    | esktop Share 👔 🗈                                                                                                    |   |
| Overview                                                                      | International Journal of Public Information Systems (2009)                                                                                                    |           | Readership Stat                                                                                                    | istics                                                                                                    |   |
| Related research                                                              | Volume: 3, Pages: 191-208                                                                                                    |           | % 44 Readers on Mer                                                                                                    | ndelev                                                                                                    | - |
|                                                                               | Find this paper at:  Abstract The main purpose of this paper is to dentifying trends and topics, using the four separate branches, namely mose or ormorgine or manager or manager or manage | are       | by Discipline<br>48% Comput<br>Science<br>30% Busines<br>9% Managem<br>Research<br>by Academic<br>32% Student<br>30% Student<br>18% Doctoral<br>by Country<br>2% Germany<br>2% Austria<br>2% France | er and Information<br>es Administration<br>nent Science / Operations<br>Status<br>(Master)<br>(Bachelor)<br>I Student                                                                                                    | 3 |
|                                                                               | Resource Based View Small and Medium Sized E Related papers Trends and topics in autism spectrum di Light and Medium Sized E Trends and topics in autism spectrum di Light and Medium Sized E Source Based View Statistics in autism spectrum di Light and topics in autism spectrum di Johnny L. Matson, Santino V. LoVullo in Research in Autism Spectrum Disorders (2009) Save reference to library Hot research topics and trends of SCM: A statisical review Zhi-Hua Hu Zhi-Hua Hu, Bin Yang Bin Yang, You-Fang Huang You-Fang Huang in Information Management and Engineering (ICIME), 2010 The 2nd IEEE International Conference on (2010)                                                                                                    | w<br>),   | Tags                                                                                                    | PM Collaborative CRM<br>CRM Prozesse Ce-CRM<br>iterature review                                                                                                    | 1 |
|                                                                               | Save reference to library 5 rea                                                                                                    | aders     |                                                                                                    |                                                                                                    |   |

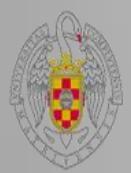

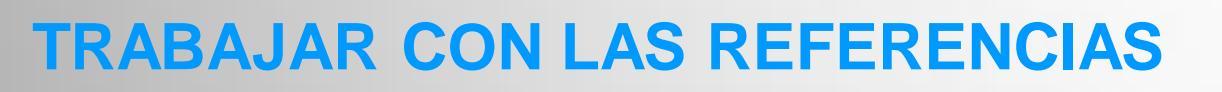

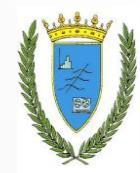

Una vez añadidas las referencias o documentos podemos realizar las siguientes funciones:

Ordenar las referencias bibliográficas
 Revisar las referencias bibliográficas
 Chequear duplicados, para eliminar o fundir referencias
 Visualizar los documentos con el editor de PDFs

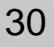

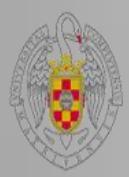

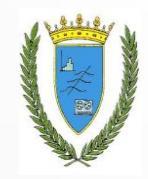

## **Ordenar las referencias**

| i                     | All | Documents Edit Settings | 5                                                                                         |                    |                                   |                                           |
|-----------------------|-----|-------------------------|-------------------------------------------------------------------------------------------|--------------------|-----------------------------------|-------------------------------------------|
|                       | •   | Authors                 | Title                                                                                     | Year               | Published In                      | Added                                     |
|                       | •   | Anton, RS; Norton,      | El cuadro de mando integral                                                               | 1997               |                                   | mar 8                                     |
| 낪                     | *   | Costa, C; Domínguez     | Cuadro de Mando Integral                                                                  | Las ref            | erencias se pu                    | eden ordenar por                          |
| ☆                     | •   | Coronado, R; Negret     | CUADRO DE MANDO INTEGRAL                                                                  | favorito<br>año de | s, leídas/no le<br>publicación, e | idas, autor, título,<br>ditor y adjuntos. |
| ☆                     | •   |                         | CRM                                                                                       | 2009               | DM News                           | feb 26                                    |
| $\overleftrightarrow$ | •   |                         | CRM                                                                                       | 2010               | DM News                           | feb 26                                    |
| 낪                     | •   |                         | CRM                                                                                       | 2010               | DM News                           | feb 26                                    |
| 낪                     | •   |                         | Database/CRM                                                                              | 2012               | DM News                           | feb 26                                    |
| ☆                     | •   | Olve, NG; Roy, J; We    | Implantando y Gestionando El Cuadro de Mando                                              | 2000               |                                   | mar 5                                     |
| 낪                     | *   | Niven, P                | El Cuadro de Mando Integral paso a paso                                                   | 2000               | Editorial<br>Gestión              | mar 5                                     |
| 낪                     | •   | Martínez, D; Milla, A   | La elaboración del plan estratégico y su<br>implantación a través del cuadro de mando int | 2005               | Ediciones Díaz<br>de Santos       | mar 5                                     |

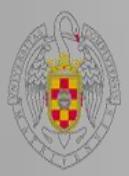

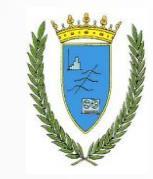

## **Revisar las referencias**

| eta eda trans etala tiala                                                     |                             |                                                                                                   |                                     |             |                                                                                                    |
|-------------------------------------------------------------------------------|-----------------------------|---------------------------------------------------------------------------------------------------|-------------------------------------|-------------|----------------------------------------------------------------------------------------------------|
| File Edit View Tools Help                                                     |                             |                                                                                                   |                                     |             |                                                                                                    |
|                                                                               |                             |                                                                                                   |                                     |             | Q - Search                                                                                            |
| Add Files Folders Related Sh                                                  | are Sync                    |                                                                                                   |                                     |             | Search                                                                                                |
| Mendeley                                                                      |                             |                                                                                                   |                                     |             |                                                                                                    |
| 🔎 Literature Search                                                           | THEE US KETTER              |                                                                                                   |                                     |             |                                                                                                    |
| MyLibrary                                                                     | 🗙 🔹 🗟 Authors 🔶             |                                                                                                   | Year   Published In                 | Added       | Details Notes                                                                                         |
| All Documents                                                                 | ☆ • ■ Alvalez, Jose Manue   | empresarial. ¿Hacia la creación de un mercado                                                     | 2005 Saberes:<br>Revista de e       | red 26      | These details need reviewing. You can mark them as correct.     or search by title on Google Scholar. |
| E Recently Added                                                              | Aula TIC-PYMEs USC          | ¿Qué es un CRM?                                                                                   | 2009                                | feb 26      | Details are Correct Search by Title                                                                   |
| ★ Favorites                                                                   | 🙏 🚬 Aurora, Garrido Nore    | La gestión de relaciones con clientes (CRM)                                                       | 2008                                | feb 26      |                                                                                                    |
| Needs Review                                                                  |                             | como estrategia de negocio: desarrollo de un                                                      |                                     |             | Type: Journal Article                                                                                 |
| 🚨 My Publications                                                             | AvanzaExportador            | CRM. La gestion de clientes                                                                       | 2009                                | feb 26      | ELCRM-Outsourcing como estrategia                                                                     |
| L CRM                                                                         | 🗛 😱 Azevedo, Rodrigo Ca     | Analisis de la aplicabilidad del sistema CRM al                                                   | 2004 Boletín                        | feb 26      | empresarial. ¿Hacia la creación de                                                                    |
| Ladro de mando integral                                                       | CactleCPM                   | proceso de negocio Gestion de la Demanda en<br>Los diálogos del CRM - Atención el cliente 2       | economico d                         | feb.2       | un mercado dual?                                                                                      |
| Gestión de riesgos                                                            | Se Casacetan                | 203 dialoges del CKH "Heendon di cience 2                                                         | 2012                                |             | Authors: J. Alvarez, L. Lira                                                                          |
| Loteligencia de pegocio                                                       | CastleCRM                   | Los diálogos del CRM - Atención al cliente 1                                                      | 2012                                | feb 26      | View research catalog entry for this paper                                                            |
| Modelos de decisión en Marketing                                              | CastleCRM                   | Los diálogos del CRM - Atención al cliente 3                                                      | 2012                                | feb 26      |                                                                                                    |
| Redes neuronales y algoritmos genér                                           | ₩ <b>•</b>                  |                                                                                                   |                                     |             | Journal: Saberes: Revista de estudios                                                                 |
| Di Semma                                                                      | En la cornete Nee           | d roviou octóp log r                                                                              | oforonoioo                          |             |                                                                                                    |
| 🕕 Zotero Library                                                              | En la carpeta Nee           | a review estan las l                                                                              | ererencias                          | que menc    | leley as                                                                                              |
| Create Folder                                                                 | considera que no t          | tienen todos los datos                                                                            | s para re                           | visarlas Si | son                                                                                                   |
| Groups                                                                        |                             |                                                                                                   |                                     |             | 03-                                                                                                   |
|                                                                               | artículos, nos permite      | e comprobar por título                                                                            | en Google                           | Scholar.    |                                                                                                    |
| Filter by Authors                                                             |                             | Dermanketing relacionarianeren                                                                    | 2000                                | 100.20      | t:                                                                                                    |
| Allyarez, José Manuel Sáiz                                                    | lackson T W                 | Perconalization and CPM                                                                           | 2009 Journal of                     | Feb 26      |                                                                                                    |
| Aula TIC-PYMEs USC<br>Aurora, Garrido Moreno                                  | 😪 • 💽 Sackson, n. w.        | Personalisation and CRM                                                                           | Direct, Data                        | 160.20      | Tags:                                                                                                 |
| AvanzaExportador<br>Azevedo, Rodrigo Cambiaghi                                | 🔬 🔹 📦 Julio, Pindado García | Estableciendo puentes en una economía global                                                      | 2008                                | feb 26      | Folder - CRM artículos                                                                                |
| Bassa, Carolina Luis                                                          | Kostojohn, Scott; Joh       | CRM Fundamentals                                                                                  | 2011                                | feb 26      | Author Keywords:                                                                                      |
| Collica, Randall S.                                                           | м <b>•</b>                  |                                                                                                   |                                     | (1.4)       |                                                                                                    |
| Foux, Graeme                                                                  | 📩 🔹 💽 Laruente, Anna Mari   | La innovacion centrada en el cliente utilizando el<br>modelo de inferencias en una estrategia CRM | 2011 Investigaciones<br>europeas de | reb 26      | URL:                                                                                                  |
| GranKhan<br>Hugo Brunetta                                                     | 🔬 🔹 📓 Martínez, Araceli Cas | CRM social: la orientación empresarial hacia el<br>cliente en plataformas 2.0                     | 2011 Redmarka:<br>revista acad      | feb 26      | 🖉 http://dialnet.unirioja.es/servlet/articulo?codigo=13 🛇                                             |
| Jackson, I. W.<br>Johnson, Mathew<br>Kostoidhn, Scott                         | 📩 🔹 🝺 Martínez, Jordi A. Sa | CRM ¿Filosofía o Tecnología? Mitos y realidades<br>de a orientación al cliente                    | 2007 Pecunia:<br>revista de la      | feb 26      | Add URL                                                                                               |
| Lafuente, Anna María Gil<br>Lira, Luis de Jesús Delgadillo de                 | 🔬 🖕 👔 Moreno, Aurora Garri  | El CRM como estrategia de negocio: desarrollo                                                     | 2011 Revista                        | feb 26      | Catalog IDs                                                                                           |
| Martínez, Araceli Castelló<br>Martínez, Jordi A. Sangil                       | 🗸 💊 📄 Ordóñez, Pedro Cast   | La Gestión de Relaciones con el cliente (CRM)                                                     | 2001 Anales de                      | feb 26      | DOI:                                                                                                  |
| Meléndez, Antonio Padilla<br>Moreno, Aurora Garrido<br>Andéza Dadus Carbézada | 📈 👻 🔤 💦 Ordóñez, Pedro Cast | Estrategia de CRM                                                                                 | mecánica y el<br>2001 Anales de     | feb 26      | PMID:                                                                                                 |
| Ordonez, Pedro Castanada<br>Ordóñez, Pedro Castañeda<br>Pauleo, Brian         | Pérez, Toni Mascaró         | Filosofía CRM y fidelización                                                                      | mecánica y el<br>2012 Tecnohotel:   | feb 26      | Files:                                                                                                |
| Pérez, Toni Mascaró<br>Rebelatto, Daisy Ap Nascimento                         | ₩ • •                       | CRM                                                                                               | revista profe<br>2009 DM News       | feb 26      | 💽 articulo.html 📀                                                                                     |
| Romaniello, Adriana                                                           | ¥ •                         |                                                                                                   | Lees Diritions                      |             | Mad Ho                                                                                                |
|                                                                               | ☆ ●                         | Database/CRM                                                                                      | 2012 DM News                        | feb 26      | Other Settings 🗸 🗸                                                                                    |

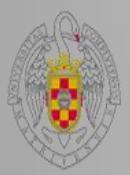

## **Chequear duplicados**

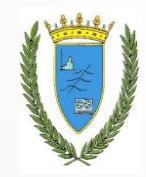

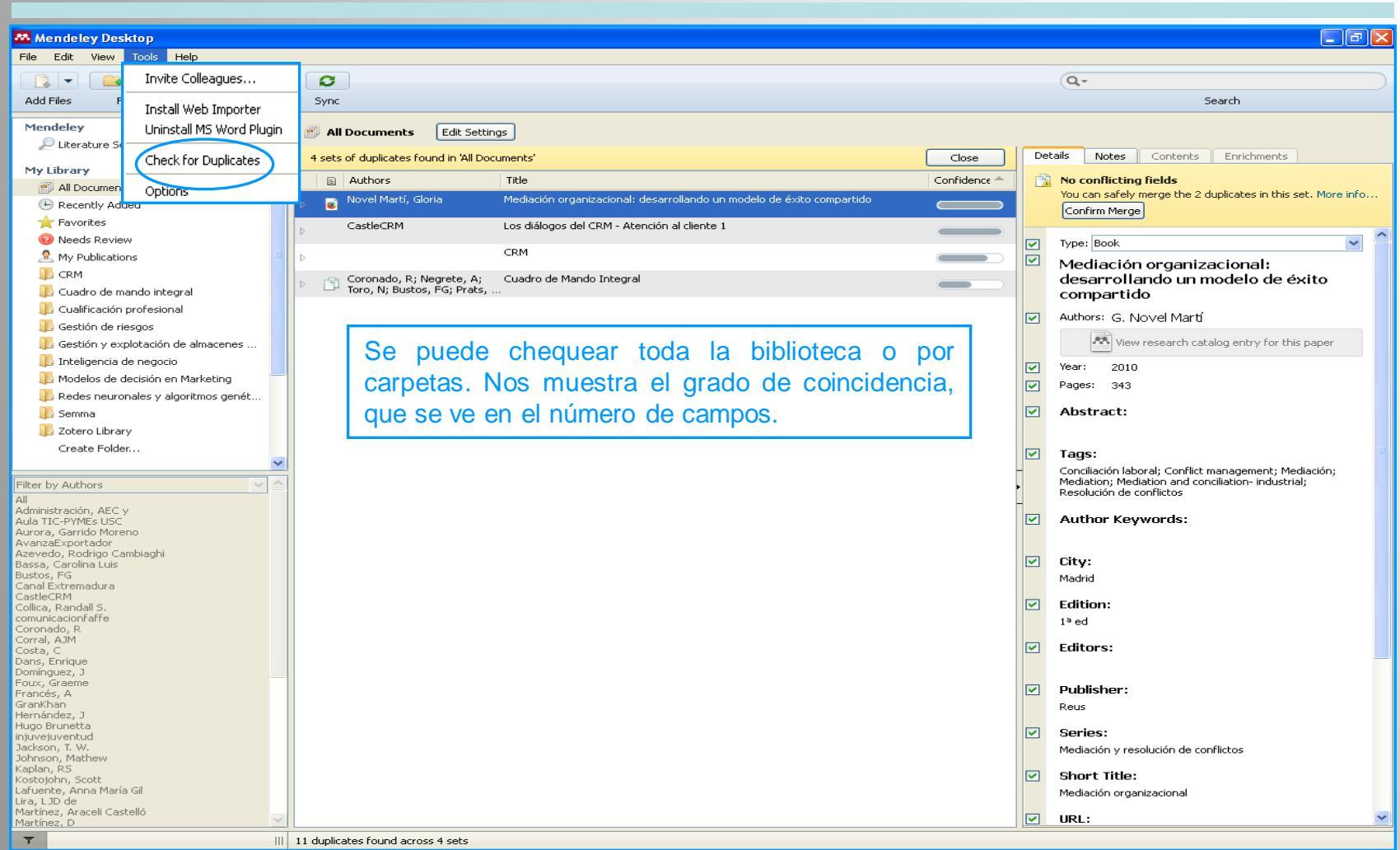

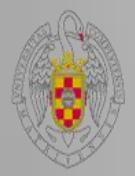

## **Trabajar con los PDFs**

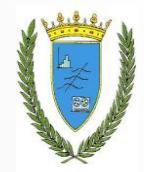

El editor o visualizador de PDFs abre los archivos PDF anexados y permite realizar las siguientes funciones:

Hacer anotaciones, buscar palabras en el texto completo, subrayar o resaltar texto.

Compartir o enviar a otras personas por correo electrónico

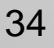

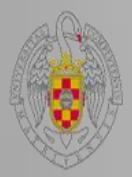

## **Trabajar con los PDFs**

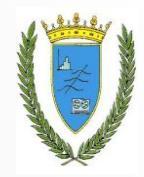

| 🐃 Mendeley Desktop                                                                                                    |       |                                                      |
|----------------------------------------------------------------------------------------------------|-------|------------------------------------------------------|
| File Edit View Go Tools Help                                                                                                    |       |                                                      |
|                                                                                                    |       | Q - Search                                           |
| Pan Select Highlight Note Rotate Zoom Fullscreen Share Sync                                                                                                    |       | Search                                               |
|                                                                                                    |       |                                                      |
|                                                                                                    |       |                                                      |
| Send Document                                                                                                    | -     | Details Notes Contents Enrichments                   |
| Cuadro de Manc                                                                                                    |       | Type: Journal Article 💌                              |
| Subrayar <u>v                                    </u>                                                                                                    |       | CUADRO DE MANDO INTEGRAL                             |
| Cuadro de Mando Integral                                                                                                    |       | Authors: R. Coronado, A. Negrete, N. Toro            |
| Anotal CAP To                                                                                                    |       | View research catalog entry for this paper           |
| CUADRO DE MAN People to share with                                                                                                    |       | Journal: <i>files,uditornet,webnode,cl</i>           |
| L DEFINICIÓN Messade (ontional)                                                                                                    |       | Year:                                                |
| EL CHADRO DE MANDO INTEGRAL es un i                                                                                                    |       | Volume:                                              |
| implantación de la estrategia de la empresa de una for                                                                                                    |       | Issue:                                               |
| el lenguaje adecuado para comunicar o traducir la mis                                                                                                    |       | Pages:                                               |
| en cuatro perspectivas: finanzas, clientes, procesos i                                                                                                    |       | Abstract:                                            |
| genere un proceso continuo de forma que la visión se                                                                                                    |       |                                                      |
| sus energías hacia la consecución de la misma.                                                                                                    |       | Tags:                                                |
| En otras palabras, la amprasa se ve obligada a cont                                                                                                    |       |                                                      |
| desarrollo de mañana Por tanto se basa en tres dimens                                                                                                    |       | Author Keywords:                                     |
|                                                                                                    |       |                                                      |
|                                                                                                    |       |                                                      |
| EL CUADRO DE MANDO INTEGRAL                                                                                                    |       | Add LR                                               |
|                                                                                                    |       |                                                      |
| Para conseguir éxito<br>intra XZZA                                                                                                    | ectro | onico s                                              |
| a como satisfacemos a como se como se                                                                                                    |       | DOI:                                                 |
|                                                                                                    |       | PMID:                                                |
| Para cumplir 4. H                                                                                                    |       | Files:                                               |
| Part alcaizar<br>neestra visitos objetivos<br>neestra visitos objetivos<br>presto visitos objetivos<br>presto visitos<br>presto visitos<br>presto |       | Coronado, Negrete, Toro - Unknown - CUADRO DE MA     |
| deberianos de la companya de la companya de la comp                                                                                                    |       | Add File                                             |
| nuestros procesos?                                                                                                    |       | Other Settings                                       |
|                                                                                                    |       | Unpublished work - exclude from Mendeley Web catalog |
| Para aleanzar nuestra visión<br>Leómo sostendremos nuestra<br>Cietos Madas Mais Frances                                                                                                    |       |                                                      |
| habilidad para cambiar y                                                                                                    |       |                                                      |
|                                                                                                    |       |                                                      |
| Figura 1                                                                                                    |       |                                                      |
|                                                                                                    | ~     |                                                      |
| Page 4 of 24                                                                                                    |       |                                                      |

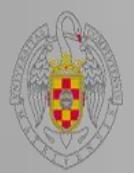

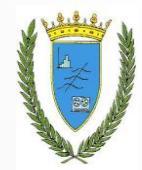

Para insertar citas y bibliografía en un documento de Word, Google Docs u OpenOffice, primero instalamos el plugin para el procesador de texto.

|      | endel | ey Des | ktop                 |                    |  |
|------|-------|--------|----------------------|--------------------|--|
| File | Edit  | View   | Tools                | Help               |  |
|      |       |        | Invite Colleagues    |                    |  |
|      |       |        | Install Web Importer |                    |  |
|      |       | 1      | Inst.                | all MS Word Plugin |  |
|      |       | :      | Chei                 | ck for Duplicates  |  |
|      |       |        | Opti                 | ons                |  |

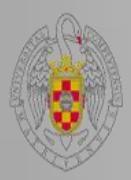

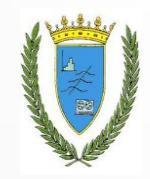

## **El plugin para Word**

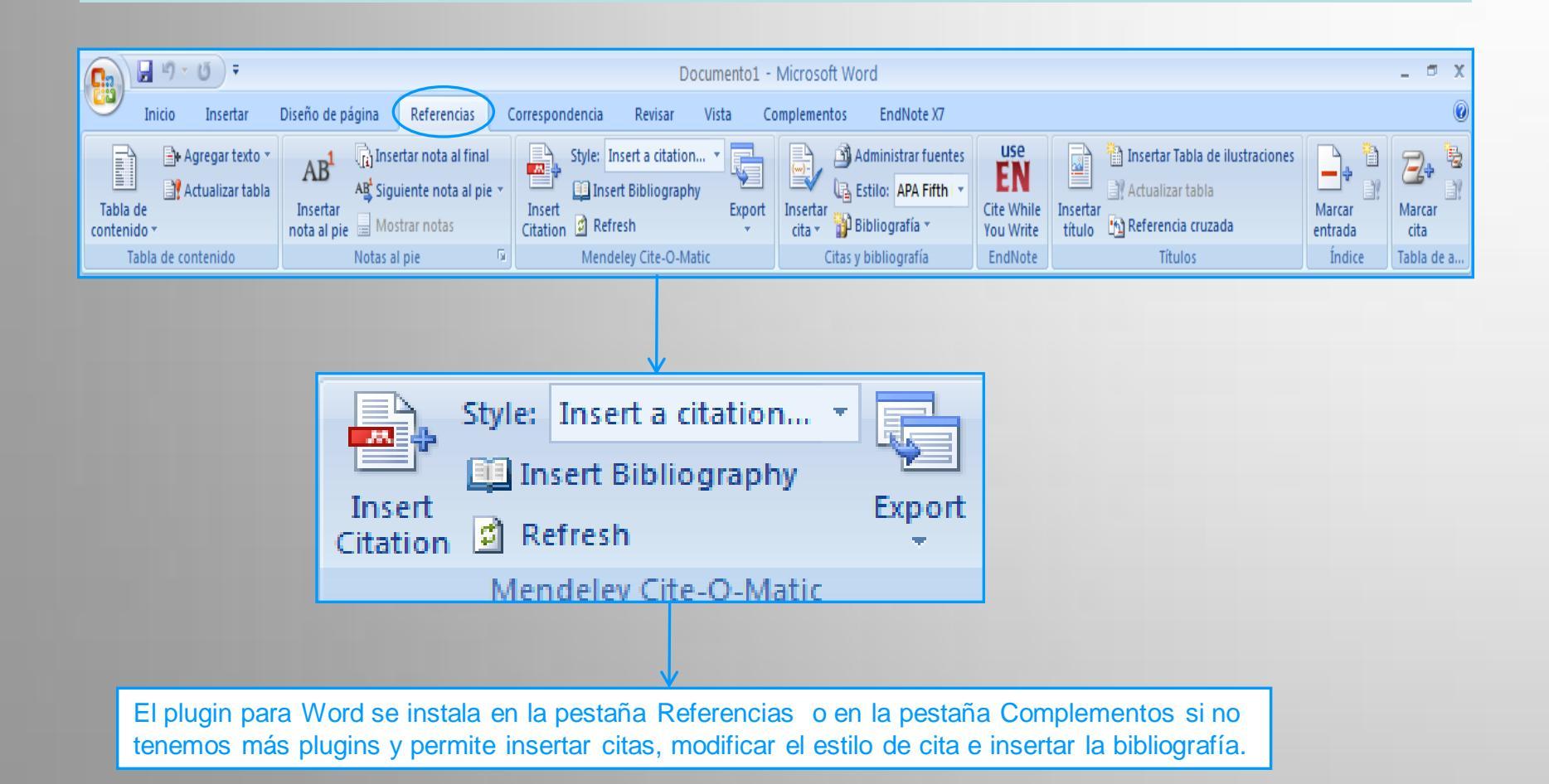

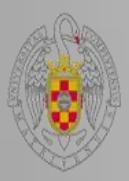

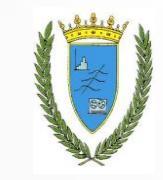

## **Insertar citas**

| Texto te<br>texto te                                       | exto text  | to textotext<br>to texto texto | o texto te<br>o texto te:                 | xto texto texto<br>xto texto                            | texto texto                      | texto texto t | exto texto                                                                                          |
|------------------------------------------------------------|------------|--------------------------------|-------------------------------------------|---------------------------------------------------------|----------------------------------|---------------|----------------------------------------------------------------------------------------------------|
|                                                            |            |                                |                                           | Search by author,                                       | title or year in                 | My Library    |                                                                                                    |
|                                                            |            |                                |                                           | My Library                                              | ~                                | 🔜 Go To Mend  | eley OK Cancel                                                                                      |
|                                                            |            |                                |                                           |                                                         |                                  |               |                                                                                                    |
|                                                            |            |                                |                                           |                                                         |                                  | ✓             |                                                                                                    |
| Mendeley Desktop                                           |            |                                |                                           |                                                         |                                  |               |                                                                                                    |
| File Edit View Tools Help                                  |            | $\frown$                       |                                           |                                                         |                                  |               |                                                                                                    |
|                                                            | a          |                                |                                           |                                                         |                                  |               | Q - Search                                                                                          |
| Add Eiles Eolders Related Share                            |            | Cite Cancel                    |                                           |                                                         |                                  |               | Search                                                                                              |
|                                                            |            |                                |                                           |                                                         |                                  |               |                                                                                                    |
| 🔎 Literature Search                                        | 🕕 CRM      | dit Settings                   |                                           |                                                         |                                  |               |                                                                                                    |
| My Library                                                 | * • •      | A Jthors                       | Title                                     |                                                         | Year Published In                | Added         | Details Notes Contents Enrichments                                                                  |
| All Documents                                              | ☆ • 💌      | Á varez, JMS; Lira, L          | EL CRM-OUTSOUR                            | CING COMO ESTRATEGIA<br>ACIA LA CREACIÓN DE UN          | 2005 Saberes                     | feb 26        | These details need reviewing. You can mark them as correct,<br>or search by title on Goode Scholar. |
| Favorites                                                  | ☆ ●        | A IIa TIC-PYMEs USC            | ¿Qué es un CRM?                           |                                                         | 2009                             | feb 26        | Details are Correct Search by Title                                                                 |
| Needs Review                                               | * • •      | Aurora, Garrido More           | La gestión de relac                       | iones con clientes (CRM)<br>pegosio: deservollo de un   | 2008                             | feb 26        |                                                                                                    |
| S My Publications                                          | ÷~ •       | AvanzaExportador               | CRM. La gestion de                        | e clientes                                              | 2009                             | feb 26        | Type: Thesis                                                                                        |
| CRM                                                        | ~<br>↓ • ■ | Azevedo, Rodrigo Ca            | Análisis de la aplica                     | bilidad del sistema CRM al                              | 2004 Boletín                     | feb 26        | (CRM) como estrategia de negocio:                                                                   |
| 🔑 Cuadro de mando integral                                 |            | CastleCRM                      | proceso de negocio<br>Los diálogos del CR | ) Gestión de la Demanda en<br>M - Atención al cliente 2 | económico d<br>2012              | feb 26        | desarrollo de un modelo de éxito y                                                                  |
| Dualificación profesional                                  | 23 •       |                                |                                           |                                                         |                                  |               |                                                                                                    |
| Destión de riesgos                                         | ☆ •        | CastleCRM                      | Los diálogos del CR                       | M - Atención al cliente 1                               | 2012                             | feb 26        | Authors: G. Aurora                                                                                  |
| Gestion y explotación de almacenes Inteligencia de negocio | ☆ •        | CastleCRM                      | Los diálogos del CR                       | M - Atención al cliente 3                               | 2012                             | feb 26        | View research catalog entry for this paper                                                          |
| Nodelos de decisión en Marketing                           | ☆ •        | Collica, Randall S.            | Customer Segment                          | ation and Clustering Using                              | 2011                             | feb 26        | Year: 2008                                                                                          |
| Redes neuronales y algoritmos genét                        | ☆ ● 📦      | Dans, Enrique                  | Sobre modas y rea                         | <br>lidades: CRM o el nuevo                             | 2001 Información<br>Comercial Es | feb 26        | rayes:                                                                                              |
|                                                            |            |                                |                                           |                                                         |                                  |               |                                                                                                    |

Texto texto texto

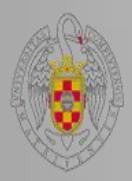

## Insertar bibliografía

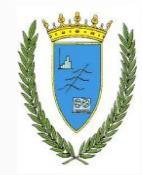

Aurora, G. M. (2008). La gestión de relaciones con clientes (CRM) como estrategia de negocio: desarrollo de un modelo de éxito y análisis. Retrieved from http://dialnet.unirioja.es/servlet/tesis?codigo=24232

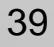

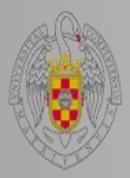

## Estilos de cita

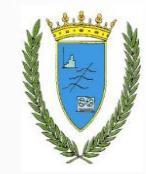

| Mendeley Desktop                      |        |                                                              |                                                                                       |                           |              |
|---------------------------------------|--------|--------------------------------------------------------------|---------------------------------------------------------------------------------------|---------------------------|--------------|
| File Edit View Tools Help             |        |                                                              |                                                                                       |                           |              |
| Library as Table                      |        |                                                              |                                                                                       |                           |              |
| Library as Citations                  |        |                                                              |                                                                                       |                           |              |
| Citation Style                        | ×.     | American Medical Association                                 |                                                                                       | ·                         |              |
| Mendeley Toolbar Layout               | •      | American Political Science Ass                               | ociation                                                                              |                           |              |
| Diter. ✓ Show Document Details Alt+   | Return | <ul> <li>American Psychological Associ</li> </ul>            | iation 6th edition                                                                    |                           |              |
|                                       | ×      | American Sociological Associat                               | tion                                                                                  | Year Published I          | in Added 🔍 🔻 |
| My Library                            | ☆      | Chicago Manual of Style 16th<br>Harvard Reference format 1 ( | edition (author-date)<br>(author-date)                                                | 2000 Editorial<br>Gestión | mar 5        |
| Recently Added                        | ☆      | IEEE<br>Modern Humanities Research                           | Association 3rd edition (note with hibliography)                                      | 2005 Saberes              | feb 26       |
| 🚖 Favorites                           |        | Modern Language Association                                  | 7 Thedition                                                                           | 2000                      | mar 5        |
| 🔞 Needs Review                        | V      | Nature                                                       |                                                                                       |                           |              |
| 🧟 My Publications                     | ■ ☆    | More Styles                                                  |                                                                                       | 1997                      | mar 5        |
| 🕕 CRM                                 |        | Journal Abbreviations                                        |                                                                                       | 2013                      | abr 28       |
| 🕕 Cuadro de mando integral            | V      | •                                                            | Juve <mark>nil</mark>                                                                 | -                         |              |
| 📙 Cualificación profesional           | ☆      | <ul> <li>Francés, A</li> </ul>                               | Estra <mark>tegia y planes para la empresa: con el</mark><br>cuadro de mando integral | 2006                      | mar 5        |
| 歫 Gestión de riesgos                  | ~      | <ul> <li>Novel Martí, Gloria</li> </ul>                      | Medi <mark>ación organizacional: desarrollando un</mark>                              | 2010                      | abr 28       |
| Gestión y explotación de almacenes    | -      |                                                              | modelo de éxito compartido                                                            |                           | • • • •      |
| 📙 Inteligencia de negocio             | 1      | CastleCRM                                                    | Los diálogos del CRM - Atención al cliente 1                                          | 2012                      | feb 26       |
| 🕕 Modelos de decisión en Marketing    |        | Incluye la base de da                                        | tos CSL, realizada de forma co                                                        | olaborativa co            | n Zotero     |
| 📙 Redes neuronales y algoritmos genét | N      | *                                                            |                                                                                       |                           |              |
| 🕕 Semma                               | 24     | <ul> <li>CastleCRM</li> </ul>                                | Los diálogos del CRM - Atención al cliente 2                                          | 2012                      | feb 26       |
| 🕕 Zotero Library                      |        |                                                              | Universided Complutence (Catélogo                                                     |                           | mar 5        |
| Create Folder                         | ☆      | •                                                            | oniversidad Completense (Catalogo                                                     |                           | mar J        |
|                                       | ✓ 32   | <ul> <li>CastleCRM</li> </ul>                                | Los diálogos del CRM - Atención al cliente 3                                          | 2012                      | feb 26       |

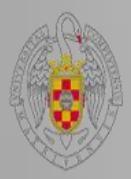

## Estilos de cita

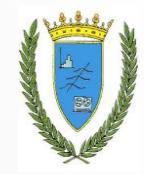

| installed  | Get More Styles      | Abbreviations A        | bout                   |   |                   |   |
|------------|----------------------|------------------------|------------------------|---|-------------------|---|
| Q Searc    | h my citation styles |                        |                        |   |                   |   |
| America    | an Medical Associ    | ation                  |                        |   |                   | ^ |
| America    | an Political Scienc  | e Association          |                        |   |                   |   |
| America    | an Psychological A   | ssociation 6th editi   | on                     |   | Selected          |   |
| America    | an Sociological As   | sociation              |                        | Г |                   |   |
| Chicago    | ) Manual of Style    | 16th edition (author   | r-date)                | L | Estilo selecciona |   |
| Chicago    | ) Manual of Style    | 1.6th edition (full no | te)                    |   |                   | - |
| Chicago    | ) Manual of Style    | L6th edition (note)    |                        |   |                   |   |
| Harvard    | Reference forma      | t 1 (author-date)      |                        |   |                   |   |
| IEEE       |                      |                        |                        |   |                   | ~ |
| nclude URI | s and Date Accessed  | in Bibliographies: For | All Document Types 🛛 💙 |   |                   |   |

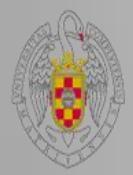

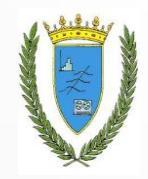

Recordad que podéis solicitar ayuda al personal de la biblioteca para solucionar cualquier duda.

Podéis contactar con la Biblioteca, por teléfono (91 394 4035) o a través del correo electrónico (<u>buc\_est@ucm.es</u>).

¡Muchas gracias por vuestra atención!